# PD7000 Temperature Input Meter Instruction Manual

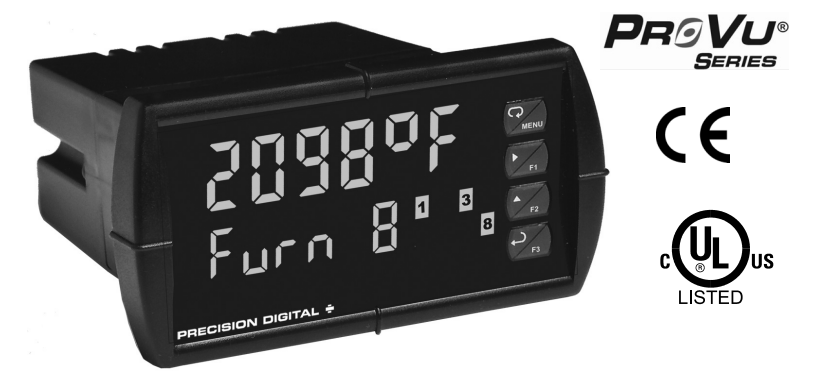

- J, K, T, E, R, S, B, N, C Thermocouples
- 100 or 1000  $\Omega$  Platinum, 10  $\Omega$  Copper, 120  $\Omega$  Nickel RTDs
- 1° or 0.1° Resolution
- Averages up to 10 RTD Sensors
- Automatic Cold Junction Compensation
- NEMA 4X, IP65 Front
- Universal 85-265 VAC, or 12/24 VDC Input Power Models
- Large Dual-Line 6-Character Display, 0.60" & 0.46"
- Sunlight Readable Display Models
- Programmable Display & Function Keys
- 2 or 4 Relays + Isolated 4-20 mA Output Options
- External 4-Relay & Digital I/O Expansion Modules
- USB, RS-232, RS-485 Serial Communication Options
- Modbus<sup>®</sup> RTU Protocol Standard
- Configure, Monitor, and Datalog from a PC with Free MeterView<sup>®</sup> Pro Software

### PRECISION DIGITAL CORPORATION

89 October Hill Road • Holliston MA 01746 USA Tel (800) 343-1001 • Fax (508) 655-8990

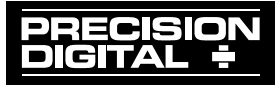

www.predig.com

### CAUTION: Read complete instructions prior to installation and operation

of the meter.

WARNING: Risk of electric shock or personal injury.

Warning!

This product is not recommended for life support applications or applications where malfunctioning could result in personal injury or property loss. Anyone using this product for such applications does so at his/her own risk. Precision Digital Corporation shall not be held liable for damages resulting from such improper use.

warranties with respect to the contents hereof and specifically disclaims any implied warranties of merchantability or fitness for a

#### **Limited Warranty**

Precision Digital Corporation warrants this product against defects in material or workmanship for the specified period under "Specifications" from the date of shipment from the factory. Precision Digital's liability under this limited warranty shall not exceed the purchase value, repair, or replacement of the defective unit.

#### **Registered Trademarks**

PROVU<sup>®</sup> and MeterView<sup>®</sup> Pro are registered trademarks of Precision Digital Corporation. All other trademarks mentioned in this document are the property of their respective owners.

© 2010-2012 Precision Digital Corporation. All rights reserved.

## www.predig.com

#### Model PD7000 Temperature Input Meter

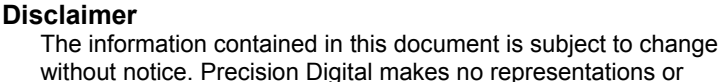

particular purpose.

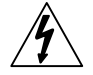

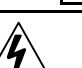

## **Table of Contents**

| INTRODUCTION                                      | 6  |
|---------------------------------------------------|----|
| ORDERING INFORMATION                              | 7  |
| SPECIFICATIONS                                    | 8  |
| General                                           | 8  |
| Temperature Input                                 | 10 |
| Relavs                                            | 11 |
| Isolated 4-20 mA Output                           | 11 |
| Modbus <sup>®</sup> RTU Serial Communications     | 12 |
| PDA1044 Digital Input & Output Expansion Module   | 13 |
| COMPLIANCE INFORMATION                            | 14 |
| Safety                                            | 14 |
| Electromagnetic Compatibility                     | 14 |
| SAFETY INFORMATION                                | 15 |
|                                                   | 16 |
|                                                   | 16 |
| Panel Mounting Instructions                       | 16 |
| Mounting Dimensions                               | 17 |
| Configuration for 12 or 24 VDC Power Option       | 18 |
| Connections                                       | 19 |
| Connectors Labeling                               | 20 |
| Power Connections                                 | 20 |
| Signal Connections                                | 21 |
| Connections for Averaging RTD Sensors             | 23 |
| Modbus RTU Serial Communications                  | 24 |
| Relay Connections                                 | 24 |
| F4 Digital Input Connections                      | 25 |
| 4-20 mA Output Connections                        | 26 |
| Power Supply for Analog Output Loop or Other Uses | 26 |
| External Relays & Digital I/O Connections         | 27 |
| Interlock Relay Feature                           | 28 |
| SETUP AND PROGRAMMING                             | 29 |
| Front Panel Buttons and Status LED Indicators     | 30 |
| Display Functions & Messages                      | 31 |
| Main Menu                                         | 34 |
| Setting Numeric Values                            | 35 |

| Model PD7000 Temperature Input Meter           | Instruction Manual |
|------------------------------------------------|--------------------|
| Setting Up the Meter (5EŁuP)                   | 36                 |
| Setting the Input Signal ( InPut)              | 38                 |
| Selecting the Temperature Scale (F or E)       | 38                 |
| Setting the Decimal Point (dEc PE)             | 38                 |
| Setting the Display Parameter & Intensity (d5F | "L ጸሄ) 38          |
| Display Setup Menu                             | 39                 |
| Setting the Input Units or Custom Tags (un its | 5) 40              |
| Setting the Relay Operation (rELH9)            | 41                 |
| Setting the Relay Action                       | 43                 |
| Programming Set and Reset Points               | 44                 |
| Setting Fail-Safe Operation                    | 44                 |
| Programming Time Delay                         | 44                 |
| Relay Action for Loss of Input (Input Break)   | 44                 |
| Meterview Pro Sonware                          | 45                 |
| Relay and Alarm Operation Diagrams             | 46                 |
| High Alarm Operation (Set > Reset)             | 46                 |
| Low Alarm Operation (Set < Reset)              | 4/                 |
| Low Alarm with Eail Safe Operation (Set < Re   | sel)40             |
| Pelay Alternation Control Operation            | Sel) 49            |
| Relay Sampling Operation                       | 51                 |
| Signal Loss or Input Break Relay Operation     | 52                 |
| Time Delay Operation                           | 53                 |
| Relay Operation Details                        | 54                 |
| Overview                                       | 54                 |
| Relays Auto Initialization                     | 54                 |
| Fail-Safe Operation                            | 54                 |
| Front Panel LEDs                               | 55                 |
| Latching and Non-Latching Relay Operation      | 55                 |
| Non-Latching Relay (المعات)                    | 56                 |
| Non-Latching Relay (ארח-אה)                    | 56                 |
| Latching Relay (LREcH)                         | 56                 |
| Latching Relay (LE-ELr)                        | 57                 |
| Acknowledging Relays                           | 57                 |
| Setting Up the Interlock Relay (Force On) Fea  | ture 58            |
| Scaling the 4-20 mA Analog Output (Houle)      | 59                 |
| Reset Menu (rESEE)                             | 60                 |
| Control Menu (LontrL)                          | 60                 |
| Setting Up the Password (PR55)                 | 61                 |
| Protecting or Locking the Meter                | 61                 |
| Making Changes to a Password Protected Me      | ter 62             |
| Disabling Password Protection                  | 62                 |

| Advanced Features Menu                            | 63    |
|---------------------------------------------------|-------|
| Advanced Features Menu & Display Messages         | 64    |
| Offset Adjust (ጾطلى ይב)                           | 67    |
| Recalibration of the Meter (Ł [RL)                | 67    |
| Noise Filter (F ルヒEr)                             | 69    |
| Noise Filter Bypass (byp855)                      | 69    |
| Rounding Feature (round)                          | 69    |
| Modbus RTU Serial Communications (5Er (RL)        | 70    |
| Select Menu (5£LEcE)                              | 71    |
| Analog Output Programming (Hout Pr)               | 72    |
| Programmable Function Keys User Menu (u5Er)       | -73   |
| Internal Temperature Calibration ( "LRL)          | 74    |
| Meter Copy Function (۲۹۵)                         | - / / |
| METER OPERATION                                   | -79   |
| Front Panel Buttons Operation                     | 79    |
| Function Keys Operation                           | 79    |
| F4 Operation                                      | 80    |
| Maximum/Minimum Readings                          | 80    |
| TROUBLESHOOTING                                   | 81    |
| Diagnostics Menu (ط ،셔͡ɕ)                         | 81    |
| Determining Software Version                      | 81    |
| Reset Meter to Factory Defaults                   | 82    |
| Factory Defaults & User Settings                  | 83    |
| Troubleshooting Tips                              | 86    |
| Alphabetical List of Display Functions & Messages | 87    |

## **Table of Figures**

| Figure 1. 1/8 DIN Panel Cutout Dimensions                     | 16 |
|---------------------------------------------------------------|----|
| Figure 2. Meter Dimensions - Side View                        | 17 |
| Figure 3. Meter Dimensions - Top View                         | 17 |
| Figure 4. Panel Mounting Details                              | 18 |
| Figure 5. Jumper Configuration for 12/24 VDC Power            | 18 |
| Figure 6. Connector Labeling for Fully Loaded PD7000          | 20 |
| Figure 7. Power Connections                                   | 20 |
| Figure 8. Thermocouple Input Connections                      | 21 |
| Figure 9. Three-Wire RTD Input Connections                    | 22 |
| Figure 10. Two-Wire RTD Input Connections                     | 22 |
| Figure 11. Four-Wire RTD Input Connections                    | 23 |
| Figure 12. Average Temperature RTD Input Connections          | 23 |
| Figure 13. Relay Connections                                  | 24 |
| Figure 14. AC and DC Loads Protection                         | 25 |
| Figure 15. Low Voltage DC Loads Protection                    | 25 |
| Figure 16. F4 Digital Input Connections                       | 26 |
| Figure 17. 4-20 mA Output Connections                         | 26 |
| Figure 18. Expansion Modules & DIN Rail Mounting Kit          | 27 |
| Figure 19. External Relays Module Connections                 | 27 |
| Figure 20. Digital I/O Module Connections                     | 28 |
| Figure 21. Interlock Connections                              | 28 |
| Figure 22. Acknowledge Relays w/Function Key or Digital Input | 57 |
| Figure 23. Meter Copy Connection                              | 77 |
| Figure 24: 1/8 DIN Panel Cutout Template                      | 91 |
|                                                               |    |

## INTRODUCTION

The PROVU<sup>®</sup> PD7000 meter boasts specifications and functionality that clearly makes it one of the most advanced temperature meters available. Its dual-line 6-character display, function keys, and optional expansion modules are only a few of the features you will find on the PROVU.

A fully loaded PD7000 meter has the following: four SPDT relays, 4-20 mA output, and one 24 VDC power supply to power the 4-20 mA output. The PD7000 capabilities may be enhanced by adding the following external expansion modules: four SPST relays (creating an eight-relay temperature meter), two digital I/O modules with four inputs and four outputs each, and USB, RS-232 or RS-485 communication adapters. A digital input is standard.

The eight relays can be used for alarm indication or temperature control applications. The 4-20 mA isolated output, Modbus RTU serial communications, and digital I/O options make the PD7000 an excellent addition to any system.

## **ORDERING INFORMATION**

### Standard Models

| 85-265 VAC<br>Model                        | 12/24 VDC<br>Model | Options Installed                   |
|--------------------------------------------|--------------------|-------------------------------------|
| PD7000-6R0                                 | PD7000-7R0         | No options                          |
| PD7000-6R2                                 | PD7000-7R2         | 2 relays (PD1102*)                  |
| PD7000-6R3                                 | PD7000-7R3         | 4-20 mA output (PD1103*)            |
| PD7000-6R4                                 | PD7000-7R4         | 4 relays (PD1104*)                  |
| PD7000-6R5                                 | PD7000-7R5         | 2 relays & 4-20 mA output (PD1105*) |
| PD7000-6R7                                 | PD7000-7R7         | 4 relays & 4-20 mA output (PD1107*) |
| *Model number for replacement option card. |                    |                                     |

#### SunBright Display Models

| 85-265 VAC<br>Model                        | 12/24 VDC<br>Model | Options Installed                   |
|--------------------------------------------|--------------------|-------------------------------------|
| PD7000-6H0                                 | PD7000-7H0         | No options                          |
| PD7000-6H2                                 | PD7000-7H2         | 2 relays (PD1102*)                  |
| PD7000-6H3                                 | PD7000-7H3         | 4-20 mA output (PD1103*)            |
| PD7000-6H4                                 | PD7000-7H4         | 4 relays (PD1104*)                  |
| PD7000-6H5                                 | PD7000-7H5         | 2 relays & 4-20 mA output (PD1105*) |
| PD7000-6H7                                 | PD7000-7H7         | 4 relays & 4-20 mA output (PD1107*) |
| *Model number for replacement option card. |                    |                                     |

#### Accessories

| Model     | Description                                               |
|-----------|-----------------------------------------------------------|
| PDA1002   | DIN rail mounting kit for two expansion modules           |
| PDA1004   | 4 SPST (Form A) relays                                    |
| PDA1044   | 4 digital inputs & 4 digital outputs (2 may be connected) |
| PDA1200   | Meter copy cable                                          |
| PDA1232   | RS-232 serial adapter                                     |
| PDA1485   | RS-485 serial adapter                                     |
| PDA7485-I | RS-232 to RS-422/485 isolated converter                   |
| PDA7485-N | RS-232 to RS-422/485 non-isolated converter               |
| PDA8008   | USB serial adapter                                        |
| PDA8232-N | USB to RS-232 non-isolated converter                      |
| PDA8485-I | USB to RS-422/485 isolated converter                      |
| PDA8485-N | USB to RS-422/485 non-isolated converter                  |
| PDX6901   | Suppressor (snubber): 0.01 μF/470 Ω, 250 VAC              |

## SPECIFICATIONS

Except where noted all specifications apply to operation at +25°C.

## General

| DISPLAY                  | Upper display: 0.60" (15 mm) high red LEDs:                                                                                                    |  |  |
|--------------------------|----------------------------------------------------------------------------------------------------|--|--|
|                          | Lower display: 0.46" (12 mm) high red LEDs.                                                                                                    |  |  |
|                          | Both displays have six characters with leading zero                                                                                                    |  |  |
|                          | blanking. Temperature value is four or five-digit F/C. based                                                                                                    |  |  |
|                          | on configuration.                                                                                                    |  |  |
| RESOLUTION               | 1° or 0.1° for all thermocouples and RTD inputs                                                                                                    |  |  |
| DISPLAY<br>INTENSITY     | Eight user selectable intensity levels                                                                                                    |  |  |
| DISPLAY<br>UPDATE RATE   | 5/second (200 ms)                                                                                                    |  |  |
| OVERRANGE                | Display flashes 99999                                                                                                    |  |  |
| UNDERRANGE               | Display flashes - 9999                                                                                                    |  |  |
| PROGRAMMING<br>METHODS   | Four front panel buttons, digital inputs, PC and MeterView <sup>®</sup> Pro software, Modbus registers, or cloning using Copy function.                                                                                                    |  |  |
| NOISE FILTER             | Programmable from 2 to 199 (0 will disable filter)                                                                                                    |  |  |
| FILTER BYPASS            | Programmable from 0.1 to 99.9% of calibrated span                                                                                                    |  |  |
| RECALIBRATION            | All ranges are calibrated at the factory. Recalibration is recommended at least every 12 months.                                                                                                    |  |  |
| MAX/MIN<br>DISPLAY       | Max/min readings reached by the process are stored until reset by the user or until power to the meter is cycled.                                                                                                    |  |  |
| PASSWORD                 | Three programmable passwords restrict modification of programmed settings.<br>Pass 1: Allows use of function keys and digital inputs<br>Pass 2: Allows use of function keys, digital inputs and editing set/reset points<br>Pass 3: Restricts all programming, function keys, and digital inputs. |  |  |
| NON-VOLATILE<br>MEMORY   | All programmed settings are stored in non-volatile memory for a minimum of ten years if power is lost.                                                                                                    |  |  |
| POWER<br>OPTIONS         | 85-265 VAC 50/60 Hz, 90-265 VDC, 20 W max or jumper selectable 12/24 VDC $\pm$ 10%, 15 W max                                                                                                    |  |  |
| FUSE                     | Required external fuse: UL Recognized, 5 A max, slow blow; up to 6 meters may share one 5 A fuse                                                                                                    |  |  |
| NORMAL MODE<br>REJECTION | Greater than 60 dB at 50/60 Hz                                                                                                    |  |  |
| ISOLATION                | 4 kV input/output-to-power line<br>500 V input-to-output                                                                                                    |  |  |

| OVERVOLTAGE                      | Installation Overvoltage Category II:                                                                                                    |  |
|----------------------------------|----------------------------------------------------------------------------------------------------|--|
| CATEGORY                         | Local level with smaller transient overvoltages than<br>Installation Overvoltage Category III.                                             |  |
| ENVIRONMENTAL                    | L ProVu Series (PD7000):                                                                                                    |  |
|                                  | Operating temperature range: -40 to 65°C                                                                                                   |  |
|                                  | Storage temperature range: -40 to 85°C                                                                                                    |  |
|                                  | ProtEX_MAX (PD8 Series):                                                                                                    |  |
|                                  | The Class operating temperature range Ta = $-40$ to $60^{\circ}$ C                                                                         |  |
|                                  | T5 Class operating temperature range Ta = $-40$ to $65^{\circ}$ C                                                                          |  |
|                                  | See LIM8 ProtEX-MAX instruction manual for additional details.                                                                             |  |
| MAX POWER<br>DISSIPATION         | ProtEX-MAX (PD8 Series): Maximum power dissipation<br>limited to 15.1 W. See LIM8 ProtEX-MAX instruction<br>manual for additional details. |  |
| CONNECTIONS                      | Removable screw terminal blocks accept 12 to 22 AWG wire, RJ45 for external relays, digital I/O, and serial communication adapters.        |  |
| ENCLOSURE                        | 1/8 DIN, high impact plastic, UL 94V-0, color: black                                                                                       |  |
| MOUNTING                         | 1/8 DIN panel cutout required:<br>3.622" x 1.772" (92 mm x 45 mm)<br>Two panel mounting bracket assemblies are provided.                   |  |
| TIGHTENING<br>TORQUE             | Screw terminal connectors: 5 lb-in (0.56 Nm)                                                                                               |  |
| OVERALL<br>DIMENSIONS            | 4.68" x 2.45" x 5.64" (119 mm x 62 mm x 143 mm)<br>(W x H x D)                                                                             |  |
| WEIGHT                           | 9.5 oz (269 g)                                                                                                    |  |
| WARRANTY                         | 3 years parts & labor                                                                                                    |  |
| F4 DIGITAL INPUT<br>CONTACTS     | 3.3 VDC on contact. Connect normally open contacts across F4 to COM.                                                                       |  |
| F4 DIGITAL INPUT<br>LOGIC LEVELS | Logic High: 3 to 5 VDC<br>Logic Low: 0 to 1.25 VDC                                                                                         |  |

## Temperature Input

|                               | -                                                                                                    |
|-------------------------------|----------------------------------------------------------------------------------------------------|
| INPUTS                        | Thermocouple: J, K, T, E, R, S, B, N, C;<br>RTD: 100 $\Omega$ platinum (0.00385 & 0.00392 coefficients),<br>10 $\Omega$ copper, 120 $\Omega$ nickel, 1000 $\Omega$ platinum (0.00385 &<br>0.00392 coefficients)                                    |
| COLD<br>JUNCTION<br>REFERENCE | Automatic, fixed, no user calibration needed                                                                                                    |
| TEMPERATURE<br>DRIFT          | $\pm 2^{\circ}$ C maximum from 0 to 65°C ambient temperature<br>$\pm 4^{\circ}$ C maximum from -20 to 0°C ambient temperature                                                                                                    |
| OFFSET<br>ADJUSTMENT          | User programmable offset adjust ±50.0 degrees. This parameter allows the user to apply an offset value to the temperature being displayed.                                                                                                    |
| INPUT<br>IMPEDANCE            | Greater than 100 k $\Omega$                                                                                                    |
| SENSOR BREAK<br>DETECTION     | Open TC or RTD sensor indicated by display flashing <b>DPEn</b> , relays can be programmed to go "On", "Off", or to "Ignore" ( <i>Note: Ignore is detected as an upscale condition</i> ). Analog output goes to the programmed sensor break value. |
| RTD                           | Up to 10 RTDs connected in parallel can be averaged.                                                                                                    |

#### AVERAGING

#### ACCURACY & RANGES

| Туре  | Range (°F)   | Accuracy | Range (°C)   | Accuracy |
|-------|--------------|----------|--------------|----------|
| J     | -200 to 2000 | ±1.8°F   | -129 to 1093 | ±1°C     |
| К     | -200 to 2400 | ±1.8°F   | -129 to 1316 | ±1°C     |
| Т     | -200 to 752  | ±1.8°F   | -129 to 400  | ±1°C     |
| E     | -200 to 1800 | ±1.8°F   | -129 to 982  | ±1°C     |
| R     | -50 to 3000  | ±3.6°F   | -46 to 1649  | ±2°C     |
| S     | -50 to 3000  | ±3.6°F   | -46 to 1649  | ±2°C     |
| В     | 752 to 3300  | ±3.6°F   | 400 to 1816  | ±2°C     |
| Ν     | -100 to 2300 | ±3.6°F   | -73 to 1260  | ±2°C     |
| С     | 32 to 4100   | ±3.6°F   | 0 to 2260    | ±2°C     |
| 10Ω   | -328 to 500  | ±0.2°F   | -200 to 260  | ±0.1°C   |
| 100Ω  | -328 to 1562 | ±0.7°F   | -200 to 850  | ±0.4°C   |
| 120Ω  | -110 to 500  | ±0.2°F   | -79 to 260   | ±0.1°C   |
| 1000Ω | -328 to 900  | ±0.7°F   | -200 to 482  | ±0.4°C   |

| Relays                 |                                                                                                    |  |  |
|------------------------|----------------------------------------------------------------------------------------------------|--|--|
| RATING                 | 2 or 4 SPDT (Form C) internal and/or 4 SPST (Form A) external; rated 3 A @ 30 VDC and 125/250 VAC resistive load; 1/14 HP ( $\approx$ 50 W) @ 125/250 VAC for inductive loads                                                                                                    |  |  |
| NOISE<br>SUPPRESSION   | Noise suppression is recommended for each relay contact switching inductive loads; see page 25 for details.                                                                                                    |  |  |
| DEADBAND               | 0-100% of span, user programmable                                                                                                    |  |  |
| HIGH OR LOW<br>ALARM   | User may program any alarm for high or low trip point.<br>Unused alarm LEDs and relays may be disabled (turn off).                                                                                                    |  |  |
| RELAY<br>OPERATION     | Automatic (non-latching)<br>Latching (requires manual acknowledge)<br>Sampling (based on time)<br>Relay alternation control (2 to 8 relays)<br>Off (disable unused relays and enable Interlock feature)<br>Manual on/off control mode                                                                                                    |  |  |
| RELAY RESET            | User selectable via front panel buttons or digital inputs                                                                                                    |  |  |
|                        | <ol> <li>Automatic reset only (non-latching), when the input<br/>passes the reset point.</li> <li>Automatic + manual reset at any time (non-latching)</li> <li>Manual reset only, at any time (latching)</li> <li>Manual reset only after alarm condition has cleared (L)</li> <li>Note: Front panel button or digital input may be assigned to<br/>acknowledge relays programmed for manual reset.</li> </ol> |  |  |
| TIME DELAY             | 0 to 999.9 seconds, on & off relay time delays<br>Programmable and independent for each relay                                                                                                    |  |  |
| FAIL-SAFE<br>OPERATION | Programmable and independent for each relay.<br>Note: Relay coil is energized in non-alarm condition.<br>In case of power failure, relay will go to alarm state.                                                                                                    |  |  |
| AUTO<br>INITIALIZATION | When power is applied to the meter, relays will reflect the state of the input to the meter.                                                                                                    |  |  |

### Isolated 4-20 mA Output

| OUTPUT<br>SOURCE          | PV (temperature), max, min, set points 1-8, Modbus PV input, or manual control mode |  |  |
|---------------------------|-------------------------------------------------------------------------------------|--|--|
| SCALING RANGE             | 1.000 to 23.000 mA for any display range                                            |  |  |
| CALIBRATION               | Factory calibrated 0.0 to 2000.0 = 4-20 mA output                                   |  |  |
| ANALOG OUT<br>PROGRAMMING | 23.000 mA maximum for all parameters:<br>Overrange, underrange, max, min, and break |  |  |

| ACCURACY                                                   | ± 0.1% of span ± 0.004 mA                                                                                                    |         |         |
|------------------------------------------------------------|----------------------------------------------------------------------------------------------------|---------|---------|
| TEMPERATURE<br>DRIFT                                       | 0.4 μA/°C max from 0 to 65°C ambient,<br>0.8 μA/°C max from -20 to 0°C ambient<br>Note: Analog output drift is separate from input drift.                                                                                                    |         |         |
| POWER SUPPLY<br>FOR ANALOG<br>OUTPUT LOOP<br>OR OTHER USES | Terminals I+ & R: 24 VDC ± 10%. May be used to power the<br>4-20 mA output or other devices.Refer to Figure 6 on page<br>20 and Figure 17 on page 26.<br>ProVu Series (PD7000):<br>All models rated @ 40 mA max.<br>ProtEX-MAX (PD8 Series):<br>All models @ 25 mA max. |         |         |
| EXTERNAL LOOP<br>POWER SUPPLY                              | 35 VDC maximum                                                                                                    |         |         |
| OUTPUT LOOP                                                | Power supply                                                                                                    | Minimum | Maximum |
| RESISTANCE                                                 | 24 VDC                                                                                                    | 10 Ω    | 700 Ω   |
|                                                            | 35 VDC (external)                                                                                                    | 100 Ω   | 1200 Ω  |

## Modbus<sup>®</sup> RTU Serial Communications

| SLAVE ID                | 1 – 247 (Meter address)                  |
|-------------------------|------------------------------------------|
| BAUD RATE               | 300 – 19,200 bps                         |
| TRANSMIT<br>TIME DELAY  | Programmable between 0 and 199 ms        |
| DATA                    | 8 bit (1 start bit, 1 or 2 stop bits)    |
| PARITY                  | Even, Odd, or None with 1 or 2 stop bits |
| BYTE-TO-BYTE<br>TIMEOUT | 0.01 to 2.54 sec                         |
| TURN AROUND<br>DELAY    | Less than 2 ms (fixed)                   |
|                         |                                          |

Note: Refer to the PROVU<sup>®</sup> Modbus Register Tables located at www.predig.com for details.

## PDA1044 Digital Input & Output Expansion Module

| CHANNELS                     | 4 digital inputs & 4 digital outputs per module                                                       |  |  |
|------------------------------|----------------------------------------------------------------------------------------------------|--|--|
| SYSTEM                       | Up to 2 modules for a total of 8 inputs & 8 outputs                                                   |  |  |
| DIGITAL INPUT<br>LOGIC HIGH  | 3 to 5 VDC                                                                                            |  |  |
| DIGITAL INPUT<br>LOGIC LOW   | 0 to 1.25 VDC                                                                                         |  |  |
| DIGITAL OUTPUT<br>LOGIC HIGH | 3.1 to 3.3 VDC                                                                                        |  |  |
| DIGITAL OUTPUT<br>LOGIC LOW  | 0 to 0.4 VDC                                                                                          |  |  |
| SOURCE<br>CURRENT            | 10 mA maximum output current                                                                          |  |  |
| SINK<br>CURRENT              | 1.5 mA minimum input current                                                                          |  |  |
| +5 V<br>TERMINAL             | To be used as pull-up for digital inputs only.<br>Connect normally open contacts across +5 V & DI 1-4 |  |  |
|                              |                                                                                                    |  |  |

## **COMPLIANCE INFORMATION**

### Safety

| UL & c-UL LISTED         | USA & Canada<br>UL 508 Industrial Control Equipment                                    |
|--------------------------|----------------------------------------------------------------------------------------|
| UL FILE NUMBER           | E160849                                                                                |
| FRONT PANEL              | UL Type 4X, NEMA 4X, IP65; panel gasket provided                                       |
| LOW VOLTAGE<br>DIRECTIVE | EN 61010-1:2001<br>Safety requirements for measurement, control, and<br>laboratory use |

## Electromagnetic Compatibility

| EMISSIONS                          | EN 55022:2006/A1:2007<br>Class A ITE emissions requirements                                                                              |
|------------------------------------|----------------------------------------------------------------------------------------------------|
| Radiated<br>Emissions              | Class A                                                                                                    |
| AC Mains<br>Conducted<br>Emissions | Class A                                                                                                    |
| IMMUNITY                           | EN 61326-1:2006<br>Measurement, control, and laboratory equipment<br>EN 61000-6-2:2005<br>EMC heavy industrial generic immunity standard |
| RFI - Amplitude<br>Modulated       | 80 -1000 MHz 10 V/m 80% AM (1 kHz)<br>1.4 - 2.0 GHz 3 V/m 80% AM (1 kHz)<br>2.0 - 2.7 GHz 1 V/m 80% AM (1 kHz)                           |
| Electrical Fast<br>Transients      | ±2kV AC mains, ±1kV other                                                                                                    |
| Electrostatic<br>Discharge         | ±4kV contact, ±8kV air                                                                                                    |
| RFI - Conducted                    | 10V, 0.15-80 MHz, 1kHz 80% AM                                                                                                    |
| AC Surge                           | ±2kV Common, ±1kV Differential                                                                                                    |
| Surge                              | 1KV (CM)                                                                                                    |
| Power-Frequency<br>Magnetic Field  | 3 A/m 70%V for 0.5 period                                                                                                    |
| Voltage Dips                       | 40%V for 5 & 50 periods<br>70%V for 25 periods                                                                                           |
| Voltage<br>Interruptions           | <5%V for 250 periods                                                                                                    |

Note:

Testing was conducted on PD7000 meters installed through the covers of grounded metal enclosures with cable shields grounded at the point of entry representing installations designed to optimize EMC performance.

Declaration of Conformity available at www.predig.com

## SAFETY INFORMATION

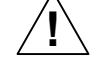

**CAUTION**: Read complete instructions prior to installation and operation of the meter.

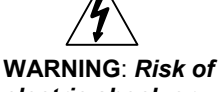

electric shock or personal injury.

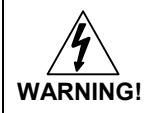

Hazardous voltages exist within enclosure. Installation and service should be performed only by trained service personnel.

## INSTALLATION

There is no need to remove the meter from its case to complete the installation, wiring, and setup. Instructions are provided for setting up a 12/24 VDC powered meter to operate from 12 VDC power, see page 18.

## Unpacking

Remove the meter from box. Inspect the packaging and contents for damage. Report damages, if any, to the carrier.

If any part is missing or the meter malfunctions, please contact your supplier or the factory for assistance.

## **Panel Mounting Instructions**

- Prepare a standard 1/8 DIN panel cutout 3.622" x 1.772" (92 mm x 45 mm). Refer to Figure 1 below, for more details.
- Clearance: allow at least 6.0" (152 mm) behind the panel for wiring.
- Panel thickness: 0.04" 0.25" (1.0 mm 6.4 mm).
   Recommended minimum panel thickness to maintain Type 4X rating: 0.06" (1.5 mm) steel panel, 0.16" (4.1 mm) plastic panel.
- Remove the two mounting brackets provided with the meter (back-off the two screws so that there is 1/4" (6.4 mm) or less through the bracket. Slide the bracket toward the front of the case and remove).
- Insert meter into the panel cutout.
- Install mounting brackets and tighten the screws against the panel. To achieve a proper seal, tighten the mounting bracket screws evenly until meter is snug to the panel along its short side. DO NOT OVER TIGHTEN, as the rear of the panel may be damaged.

Note: See Figure 24 on page 91 for 1/8 DIN Panel Cutout Template

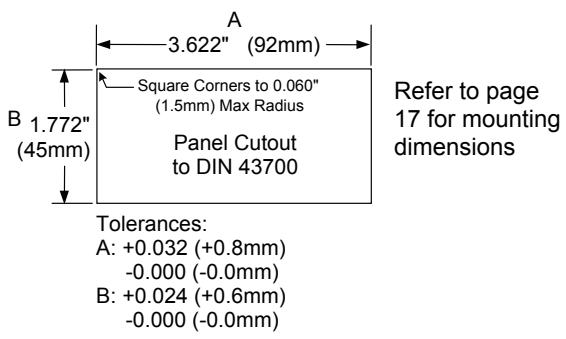

#### Figure 1. 1/8 DIN Panel Cutout Dimensions

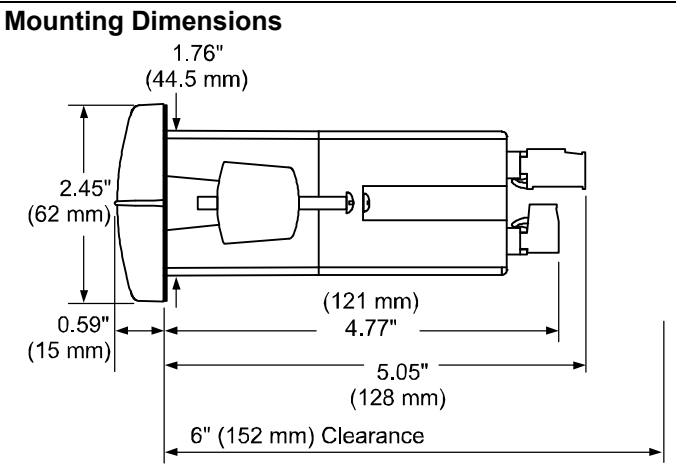

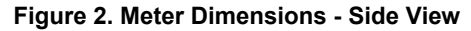

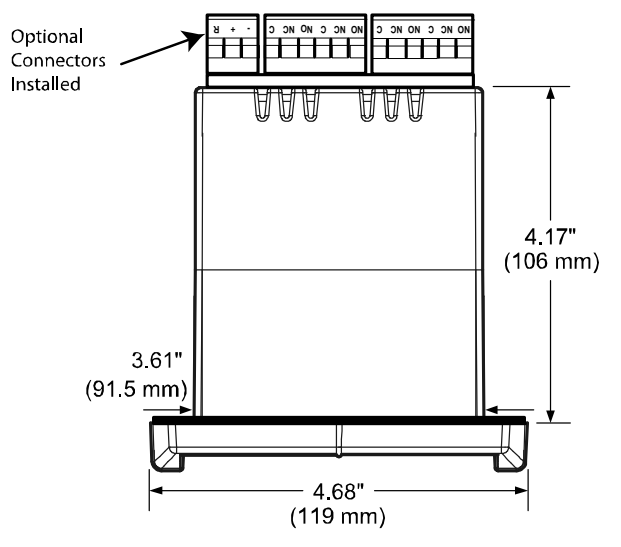

Figure 3. Meter Dimensions - Top View

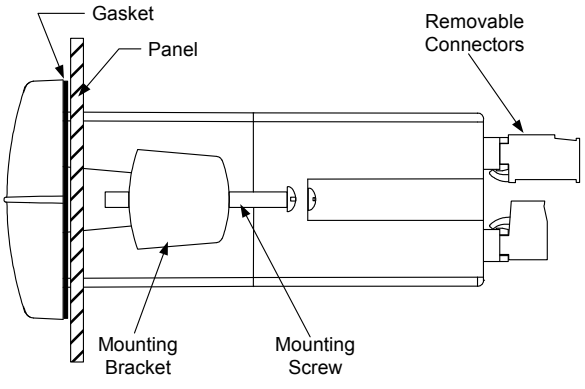

Figure 4. Panel Mounting Details

## Configuration for 12 or 24 VDC Power Option

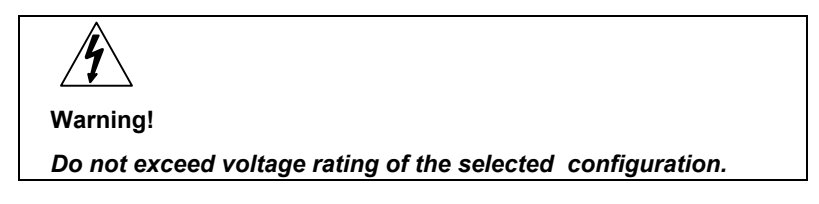

Meters equipped with the 12/24 VDC power option are shipped from the factory ready to operate from 24 VDC.

To configure the meter for 12 VDC power:

- 1. Remove all the connectors.
- 2. Unscrew the back cover.
- 3. Slide the back cover about 1 inch.
- 4. Configure the J9 jumper, located behind the power connector, for 12 V as shown below.

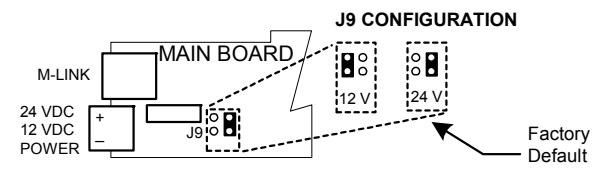

Figure 5. Jumper Configuration for 12/24 VDC Power

## Connections

All connections are made to removable screw terminal connectors located at the rear of the meter.

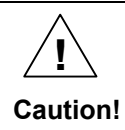

Use copper wire with 60°C or 60/75°C insulation for all line voltage connections. Observe all safety regulations. Electrical wiring should be performed in accordance with all applicable national, state, and local codes to prevent damage to the meter and ensure personnel safety.

#### **Connectors Labeling**

The connectors' label, affixed to the meter, shows the location of all connectors available with requested configuration.

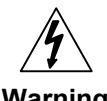

Do not connect any equipment other than Precision Digital's expansion modules, cables, or meters to the RJ45 M-LINK connector. Otherwise damage will occur to the equipment and the meter.

Warning!

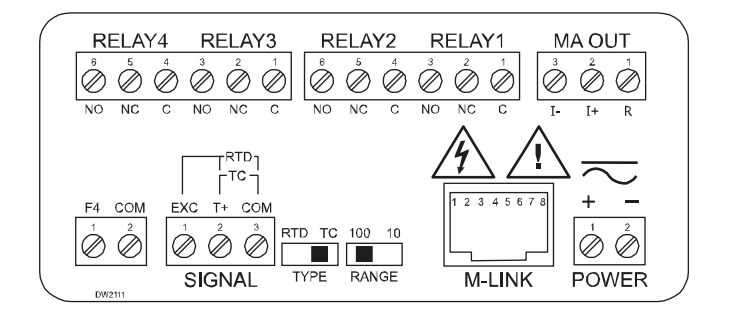

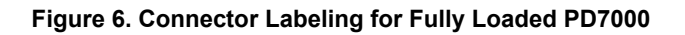

#### **Power Connections**

Power connections are made to a two-terminal connector labeled POWER on Figure 6. The meter will operate regardless of DC polarity connection. The + and - symbols are only a suggested wiring convention.

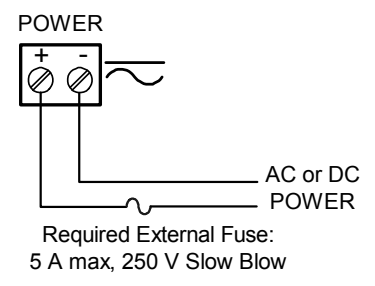

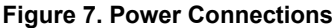

#### **Signal Connections**

Signal connections are made to a three-terminal connector labeled SIGNAL on Figure 6.

#### Thermocouple and RTD Connections

The following figures show examples for thermocouple and RTD connections.

The TYPE selector switch must be set to the proper position for the meter to accept the selected RTD or TC input.

The RANGE selector switch is used to select 100-ohm platinum or 10-ohm copper RTD. The 1000-ohm platinum RTD input uses the same setting as the 100-ohm RTD.

The input type is selected using the Setup menu.

The selected thermocouple input must correspond to the thermocouple sensor and wire type used.

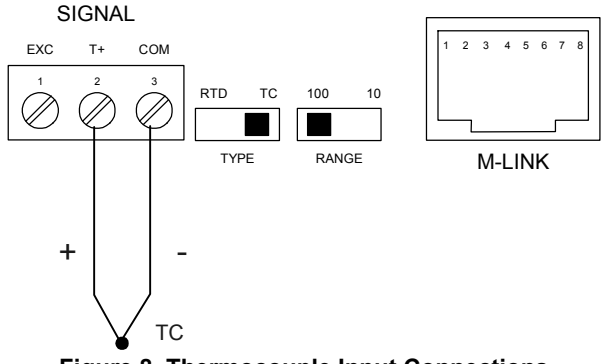

Figure 8. Thermocouple Input Connections

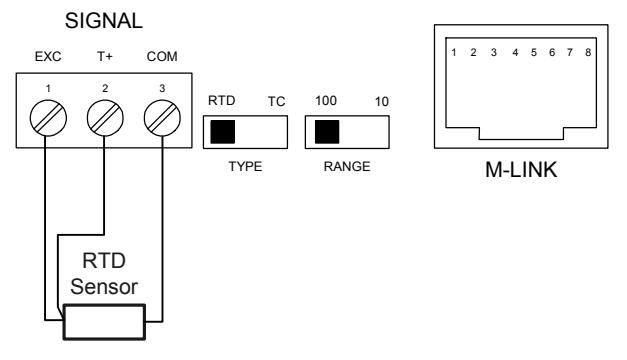

Figure 9. Three-Wire RTD Input Connections

The meter accepts two, three, or four-wire RTDs. The three-wire RTD connection has built-in lead wire compensation.

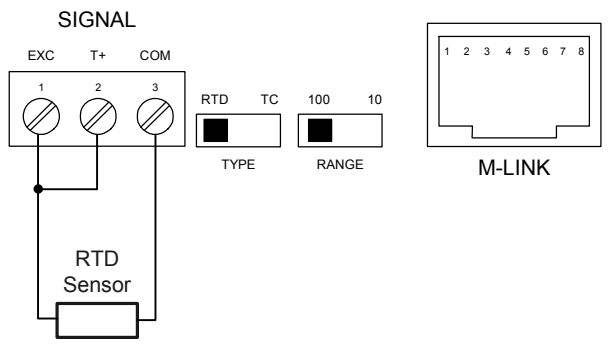

Figure 10. Two-Wire RTD Input Connections

Lead wire compensation for two-wire RTDs can be applied using the *Adjust* menu. See the Advanced Features Menu on page 63.

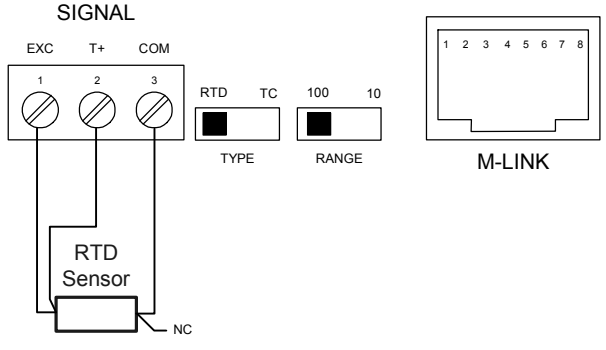

Figure 11. Four-Wire RTD Input Connections

The four-wire RTD connection is similar to the three-wire. One of the leads of a four-wire RTD is not connected, and may be clipped off. The three-wire connection provides sufficient lead wire compensation to obtain accurate readings even with long leads.

## **Connections for Averaging RTD Sensors**

To obtain the average temperature from 2 to 10 RTD sensors, connect all the sensors in parallel and select the number of sensors in the *RTD Total* (r L d L o L) menu. See the Advanced Features Menu on page 63.

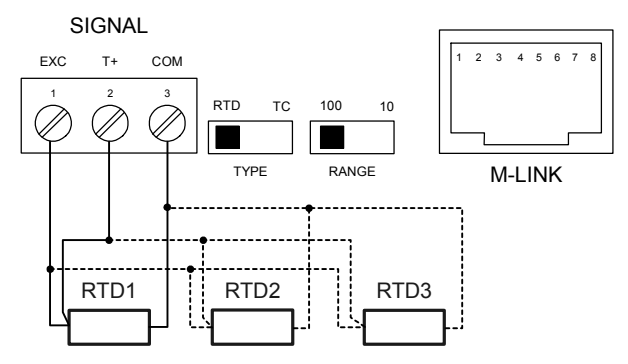

Figure 12. Average Temperature RTD Input Connections

#### Modbus RTU Serial Communications

Serial communications connection is made to an RJ45 connector labeled M-LINK on Figure 6. For interfacing to the  $PROVU^{(R)}$ , use the PDA1232 for RS-232, the PDA1485 for RS-485, or the PDA8008 for USB. The same port is used for interfacing with all expansion modules (*i.e.* external relays, digital I/O).

Use the PDA1200 meter copy cable for meter-to-meter interfacing for cloning purposes (*i.e.* copying settings from one meter to other meters).

### **Relay Connections**

Relay connections are made to two six-terminal connectors labeled RELAY1 – RELAY4 on Figure 6. Each relay's C terminal is common only to the normally open (NO) and normally closed (NC) contacts of the corresponding relay. The relays' C terminals should not be confused with the COM (common) terminal of the INPUT SIGNAL connector.

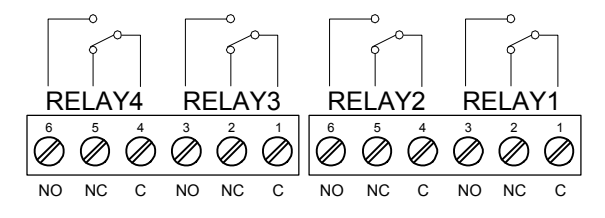

Figure 13. Relay Connections

#### Model PD7000 Temperature Input Meter Switching Inductive Loads

The use of suppressors (snubbers) is strongly recommended when switching inductive loads to prevent disrupting the microprocessor's operation. The suppressors also prolong the life of the relay contacts. Suppression can be obtained with resistor-capacitor (RC) networks assembled by the user or purchased as complete assemblies. Refer to the following circuits for RC network assembly and installation:

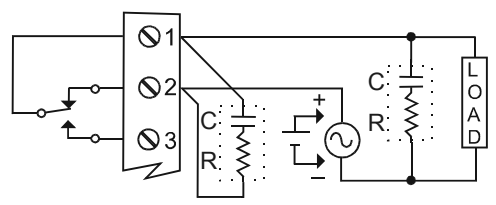

Figure 14. AC and DC Loads Protection

Choose R and C as follows:

R: 0.5 to 1  $\Omega$  for each volt across the contacts

C: 0.5 to 1 µF for each amp through closed contacts *Notes:* 

- 1. Use capacitors rated for 250 VAC.
- 2. RC networks may affect load release time of solenoid loads. Check to confirm proper operation.
- 3. Install the RC network at the meter's relay screw terminals. An RC network may also be installed across the load. Experiment for best results.

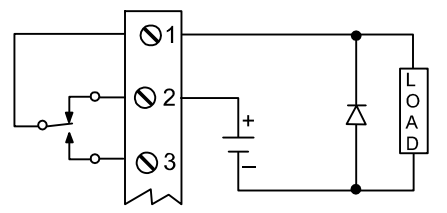

Use a diode with a reverse breakdown voltage two to three times the circuit voltage and forward current at least as large as the load current.

### Figure 15. Low Voltage DC Loads Protection

#### **RC Networks Available from Precision Digital**

RC networks are available from Precision Digital and should be applied to each relay contact switching an inductive load. Part number: PDX6901.

Note: Relays are de-rated to 1/14th HP (50 watts) with an inductive load.

### **F4 Digital Input Connections**

A digital input, F4, is standard on the meter. This digital input connected with a normally open closure across F4 and COM, or with an active low signal applied to F4.

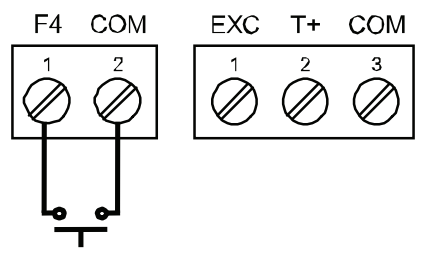

Figure 16. F4 Digital Input Connections

### 4-20 mA Output Connections

Connections for the 4-20 mA output are made to the connector terminals labeled MA OUT. The 4-20 mA output may be powered internally or from an external power supply.

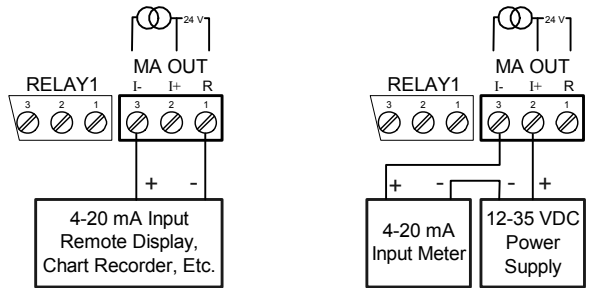

Figure 17. 4-20 mA Output Connections

## Power Supply for Analog Output Loop or Other Uses

The internal 24 VDC power supply powering the analog output may be used to power other devices, if the analog output is not used. The I+ terminal is the +24 V and the R terminal is the return.

#### External Relays & Digital I/O Connections

The relay and the digital I/O expansion modules PDA1004 & PDA1044 are connected to the meter using a CAT5 cable provided with each module. The two RJ45 connectors on the expansion modules are identical and interchangeable; they are used to connect additional modules to the system.

Note: The jumper located between the RJ45 connectors of the PDA1044 must be removed on the second digital I/O module in order for the system to recognize it as module #2.

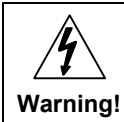

Do not connect or disconnect the expansion modules with the power on!

More detailed instructions are provided with each optional expansion module.

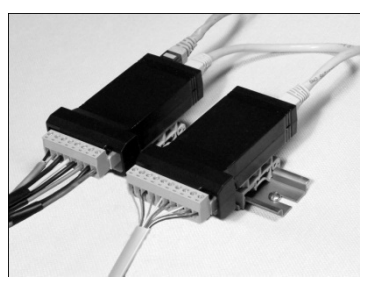

Figure 18. Expansion Modules & DIN Rail Mounting Kit

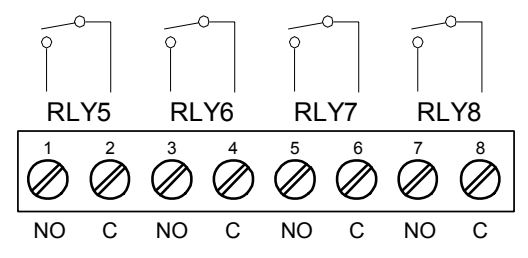

Figure 19. External Relays Module Connections

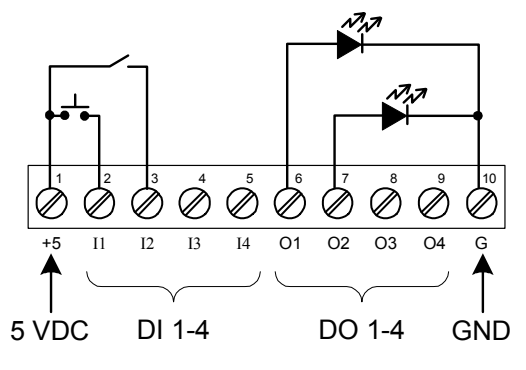

Figure 20. Digital I/O Module Connections

### **Interlock Relay Feature**

As the name implies, the interlock relay feature reassigns one, or more, alarm/control relays for use as interlock relay(s). Interlock contact(s) are wired to digital input(s) and trigger the interlock relay. This feature is enabled by configuring the relay, and relative digital input(s) (see page 58). In one example, dry interlock contacts are connected in series to one digital input which will be used to force on (energize) the assigned interlock power relay when all interlock contacts are closed (safe). The interlock relay front panel LED flashes when locked out. The interlock relay would be wired in-series with the load (N/O contact). See below.

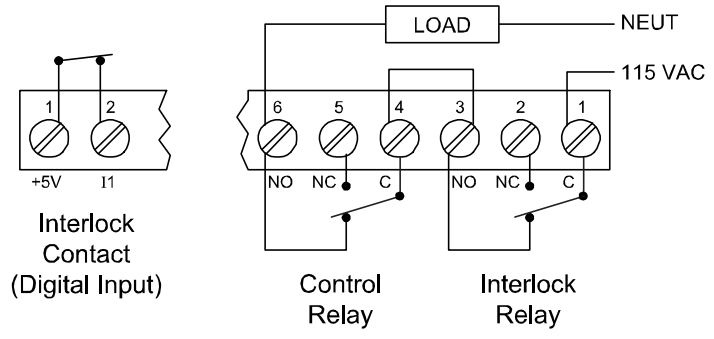

Figure 21. Interlock Connections

## SETUP AND PROGRAMMING

The meter is factory calibrated prior to shipment to read temperature in degrees Fahrenheit. The calibration equipment is certified to NIST standards.

#### Overview

There are two switches, located at the back of the meter, to set the input selection for TC or RTD and for 100-ohm platinum or 10-ohm copper. The 1000-ohm RTD input uses the same setting as the 100-ohm. Setup and programming is done through the front panel buttons. After power and input signal connections have been completed and verified, apply power to the meter.

## Front Panel Buttons and Status LED Indicators

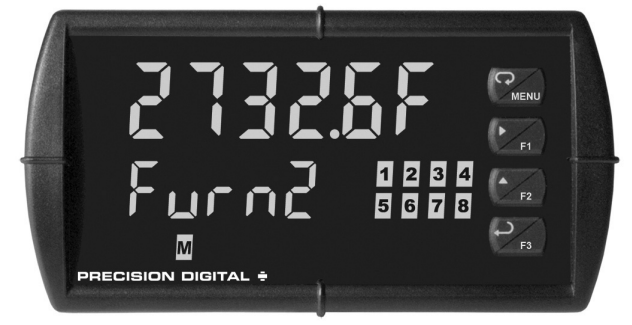

| Button<br>Symbol                                                                              | Description    |                                   | LED                                               | Status                                      |
|-----------------------------------------------------------------------------------------------|----------------|-----------------------------------|---------------------------------------------------|---------------------------------------------|
| MENU                                                                                          | Menu           |                                   | 1-8                                               | Alarm 1-8 indicator                         |
| F1                                                                                            | Right arrow/F1 |                                   | 1-8-M                                             | Flashing: Relay in<br>manual control mode   |
| F2                                                                                            | Up arrow/F2    |                                   | М                                                 | Manual control relays<br>&/or analog output |
| F3                                                                                            | Enter/F3       |                                   | 1-4                                               | Flashing: Relay<br>interlock switch open    |
| Note:                                                                                         |                |                                   | Note:                                             |                                             |
| F4 is a digital input. Alarms 5-8<br>are enabled when relay<br>expansion module is installed. |                | LEDs for<br>flash with<br>seconds | r relays in manual mode<br>h the "M" LED every 10 |                                             |

- Press the Menu button to enter or exit the Programming Mode at any time.
- Press the Right arrow button to move to the next digit during digit or decimal point programming.
- Press or hold the Up arrow button to scroll through the menus, move the decimal point or to increment the value of a digit.
- Press the Enter button to access a menu or to accept a setting.
- Press and hold the Menu button for three seconds to access the advanced features of the meter.

### **Display Functions & Messages**

The meter displays various functions and messages during setup, programming, and operation. The following table shows the main menu functions and messages in the order they appear in the menu.

| Display      | Parameter            | Action/Setting Description                                                        |
|--------------|----------------------|-----------------------------------------------------------------------------------|
| SELUP        | Setup                | Enter Setup menu                                                                  |
| InPut        | Input                | Enter Input selection menu                                                        |
| έc           | ТС                   | Set meter for thermocouple input<br>J, K, T, E, R, S, B, N, C                     |
| rtd          | RTD                  | Set meter for RTD input<br>100Pt, 1000Pt, 10Cu, 120Ni                             |
| R385         | A385                 | Set meter for 0.00385 curve                                                       |
| R392         | A392                 | Set meter for 0.00392 curve                                                       |
| F or [       | F or C               | Press Enter to select degrees F or C                                              |
| un 165       | Units                | Select the display units/tags                                                     |
| dEc Pt       | Decimal point        | Set decimal point<br>dddd, dddd.d, dddd°F, dddd.dF                                |
| dSPLRy       | Display              | Enter the Display menu                                                            |
| <u> ភ</u> ភ្ | Upper display        | Press Enter to assign the Upper display<br>parameter (default: PV - temperature)  |
| L ÆELE       | Lower display        | Press Enter to assign the Lower display<br>parameter (default: engineering units) |
| d- Inty      | Display<br>intensity | Set display intensity level from 1 to 8                                           |
| rELRY        | Relay                | Enter the Relay menu                                                              |
| rLy I        | Relay 1              | Relay 1 setup                                                                     |
| Rct 1        | Action 1             | Set relay 1 action                                                                |
| Ruto         | Automatic            | Set relay for automatic reset                                                     |
| 8-0-80       | Auto-manual          | Set relay for automatic & manual reset any time                                   |

| Model PD7000 | Temperature          | Input Meter Instruction Manual                                                                |
|--------------|----------------------|-----------------------------------------------------------------------------------------------|
| Display      | Parameter            | Action/Setting Description                                                                    |
| LAFCH        | Latching             | Set relay for latching operation                                                              |
| LE-CLr       | Latching-<br>cleared | Set relay for latching operation with manual reset only after alarm condition has cleared     |
| RLEErn       | Alternate            | Set relay for alternation control                                                             |
| SRonPL       | Sampling             | Set relay for sampling operation                                                              |
| OFF          | Off                  | Disable relay and front panel status LED (Select Off to enable Interlock feature)             |
| SEE 1        | Set 1                | Program set point 1                                                                           |
| r5t l        | Reset 1              | Program reset point 1                                                                         |
| rl7 5        | Relay 2              | Relays 2-8 setup<br>Note: Relays 5-8 are shown only if<br>expansion relay module is installed |
| FR LSF       | Fail-safe            | Enter <i>Fail-safe</i> menu                                                                   |
| FLS I        | Fail-safe 1          | Set relay 1 fail-safe operation                                                               |
| on           | On                   | Enable fail-safe operation                                                                    |
| FLS 2        | Fail-safe 2          | Set relays 2-8 fail-safe operation                                                            |
| 4EL RY       | Delay                | Enter relay <i>Time Delay</i> menu                                                            |
| 9FA 1        | Delay 1              | Enter relay 1 time delay setup                                                                |
| On I         | On 1                 | Set relay 1 On time delay                                                                     |
| OFF I        | Off 1                | Set relay 1 Off time delay                                                                    |
| 922 5        | Delay 2              | Enter relays 2-8 time delay setup                                                             |
| ъгЕЯН        | Break                | Set relay condition if input break detected                                                   |
| ιδnorE       | Ignore               | Ignore input break condition<br>(Processed as an upscale condition)                           |
| 00           | On                   | Relay goes to alarm condition when input break is detected                                    |

| Display         | Parameter           | Action/Setting Description                                           |
|-----------------|---------------------|----------------------------------------------------------------------|
| OFF             | Off                 | Relay goes to non-alarm condition when<br>input break is detected    |
| Rout            | Analog output       | Enter the Analog output scaling menu                                 |
| d 15 1          | Display 1           | Program display 1 value                                              |
| 0ut (           | Output 1            | Program output 1 value (e.g. 4.000 mA)                               |
| 5 Z b           | Display 2           | Program display 2 value                                              |
| 0ut 2           | Output 2            | Program output 2 value (e.g. 20.000 mA)                              |
| rESEE           | Reset               | Press Enter to access the Reset menu                                 |
| rSt Ki          | Reset high          | Press Enter to reset max display                                     |
| r5t Lo          | Reset low           | Press Enter to reset min display                                     |
| r5E HL          | Reset hi/low        | Press Enter to reset max & min displays                              |
| Contrl          | Control             | Enter Control menu                                                   |
| Ruto            | Automatic           | Press Enter to set meter for auto operation                          |
| nn 8n           | Manual              | Press Enter to manually control relays or<br>analog output operation |
| PR55            | Password            | Enter the Password menu                                              |
| PR55 1          | Password 1          | Set or enter Password 1                                              |
| PR55 2          | Password 2          | Set or enter Password 2                                              |
| PR55 3          | Password 3          | Set or enter Password 3                                              |
| unloc           | Unlocked            | Program password to lock meter                                       |
| Locd            | Locked              | Enter password to unlock meter                                       |
| 99999<br>- 9999 | Flashing<br>display | Overrange condition<br>Underrange condition                          |
| OPEn            | Open                | Open sensor indication                                               |

33

### Main Menu

The main menu consists of the most commonly used functions: *Setup, Reset, Control, and Password.* 

• Press Menu button to enter Programming Mode then press the Up arrow button to scroll main menu.

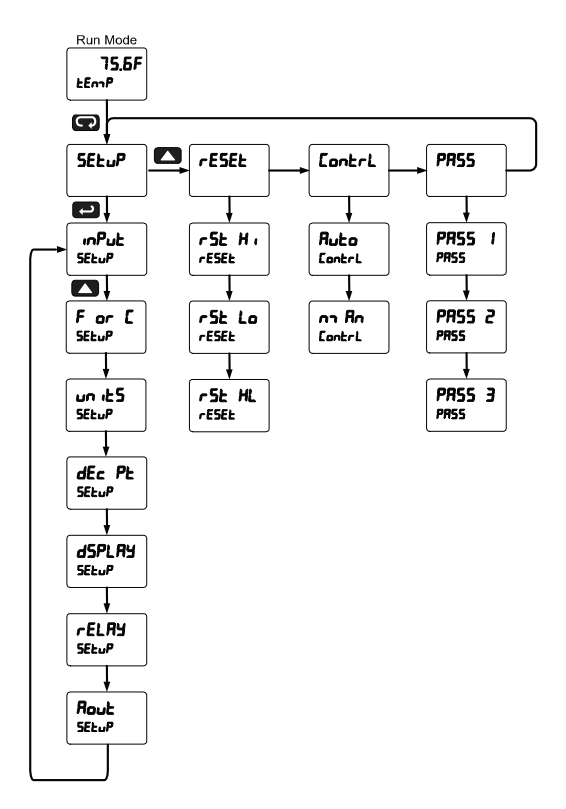

- Press Menu, at any time, to exit and return to Run Mode. Changes made to settings prior to pressing Enter are not saved.
- Changes to the settings are saved to memory only after pressing Enter/F3.
- The display moves to the next menu every time a setting is accepted by pressing Enter/F3.

### Setting Numeric Values

The numeric values are set using the Right and Up arrow buttons. Press Right arrow to select next digit and Up arrow to increment digit value.

The digit being changed is displayed brighter than the rest.

Press and hold up arrow to auto-increment the display value.

Press the Enter button, at any time, to accept a setting or Menu button to exit without saving changes.

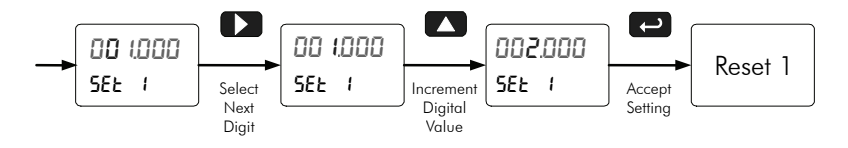

## Setting Up the Meter (5ELuP)

It is **very important** to read the following information, before proceeding to program the meter:

- The meter is factory calibrated prior to shipment to read temperature in degrees Fahrenheit. The calibration equipment is certified to NIST standards.
- There is no need to calibrate the meter, simply select the input type, °F or °C, and decimal point.

The Setup menu is used to select:

- 1. Input type the meter will accept
- 2. Degrees F or C
- 3. Select the display units/tags
- 4. Decimal point position and F or C indication
- 5. Display parameter and intensity
- 6. Relay operation
- 7. 4-20 mA analog output scaling

Press the Enter button to access any menu or press Up arrow button to scroll through choices. Press the Menu button to exit at any time.
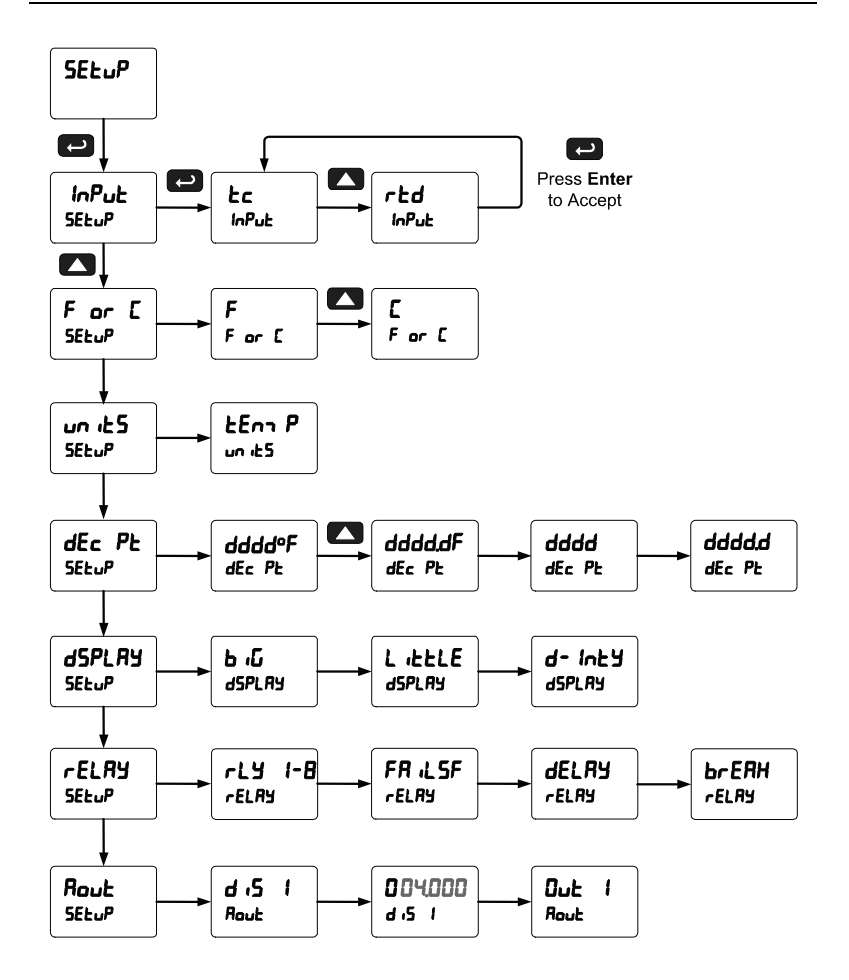

## Setting the Input Signal ( InPut)

Enter the *Input* menu to set up the meter to accept thermocouple ( $\mathcal{E}_{\mathcal{L}}$ ) or RTD ( $r\mathcal{E}_{\mathcal{L}}$ ) inputs. The Type selector switch, located at the rear of the meter, must be set accordingly.

The thermocouple input is capable of accepting various types of thermocouples.

The RTD input is capable of accepting various types of RTD sensors. After selecting 100 Pt or 1000Pt, it is necessary to select either A385 (0.00385) or A392 (0.00392) coefficient.

# Selecting the Temperature Scale (F or C)

The meter can display the temperature in degrees Fahrenheit or Celsius.

# Setting the Decimal Point (dEc PE)

The temperature may be displayed with one decimal or with no decimal point. The temperature scale can also be displayed with the reading. The degree symbol is available only with no decimal point selected.

Pressing the Up arrow scrolls the decimal point and temperature format selections.

# Setting the Display Parameter & Intensity (d5PLRY)

The Upper display  $(b, \vec{u})$  can be programmed to display:

- 1. Process value
- 2. Relay set points
- 3. Max & min values
- 4. Modbus input
- 5. Display reading and units

The Lower display (L .ŁŁŁE) can be programmed to display:

- 1. Process value
- 2. Relay set points
- 3. Max & min values
- 4. Engineering units or custom legends
- 5. Modbus input
- 6. Off (no display)
- 7. Display reading and units

**Display Intensity**: The meter has eight display intensity levels to give the best performance under various lighting conditions. Select intensity 8 for outdoor applications. The default intensity is 8.

#### **Display Setup Menu**

- Press the Up arrow to change selection
- Press Enter to accept setting
- Press Menu to exit programming

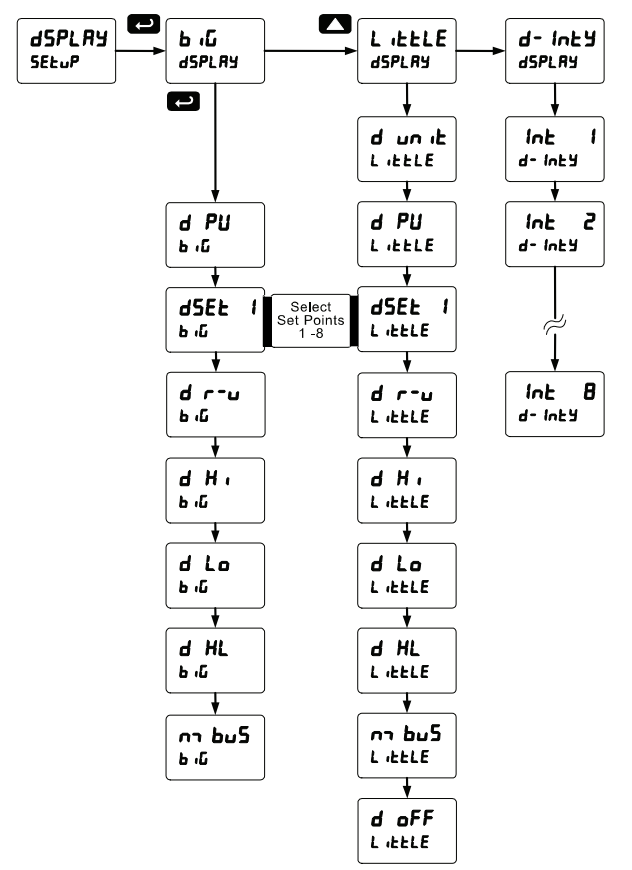

After setting up the input and display, press the Menu button to exit programming and skip the rest of the setup menu. Press the Menu button again and the Up arrow to reach the *Setup* menu again and complete the setup of the meter.

#### Setting the Input Units or Custom Tags (س الحج، الح

Enter the input unit or custom tag that will be displayed if alternating rate, total, or grand total and units is selected in the unit 5 menu, or d unit is selected as the Lower display parameter. See the flow chart on page 39 to access the display menu to show the unit or tag on the Lower display. The engineering units or custom legends can be set using the following 7-segment character set:

| Display  | Character |
|----------|-----------|
| 0        | 0         |
|          | 1         |
| ካ        | 2         |
| היו      | 3         |
| Ч        | 4         |
| 5        | 5         |
| 6        | 6         |
|          | 7         |
| 8        | 8         |
| 9        | 9         |
| 8        | A         |
| <u> </u> | b         |
| [        | С         |
| C        | С         |
| <u>d</u> | d         |
| <u> </u> | E         |
| F        | F         |
| <u> </u> | G         |
| 9        | g         |
| Н        | Н         |
| ከ        | h         |
| - 1      | I         |
| 1        | i         |
| j        | J         |

| Display  | Character |
|----------|-----------|
| <u>H</u> | K         |
|          |           |
| L        | L         |
| רח       | m         |
| n        | n         |
| 0        | 0         |
| 0        | 0         |
| ρ        | Р         |
| 9        | q         |
| r        | r         |
| 5        | S         |
|          | t         |
| U        | u         |
| IJ       | V         |
| LU       | w         |
| Н        | Х         |
| רע       | Y         |
| 2        | Z         |
| -        | -         |
| ר א      | /         |
| Γ        | ]         |
| ]        | []        |
| -        | =         |
| Ö        | Degree(<) |
|          | Space     |

Notes:

Degree symbol represented by (<) if programming with MeterView<sup>®</sup> Pro. The letters "m" and "w" use two 7-segment LEDs each; when selected the characters to the right are shifted one position.

Press and hold up arrow to auto-scroll the characters in the display.

#### Model PD7000 Temperature Input Meter Setting the Relay Operation (rELRY)

This menu is used to set up the operation of the relays.

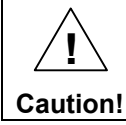

During setup, the relays do not follow the input and they will remain in the state found prior to entering the Relay menu.

- 1. Relay action
  - a. Automatic reset only (non-latching)
  - b. Automatic + manual reset at any time (non-latching)
  - c. Latching (manual reset only)
  - d. Latching with Clear (manual reset only after alarm condition has cleared)
  - e. Relay alternation control (automatic reset only)
  - f. Sampling (the relay is activated for a user-specified time)
  - g. Off (relay disabled and Interlock feature enabled)
- 2. Set point
- 3. Reset point
- 4. Fail-safe operation
  - a. On (enabled)
  - b. Off (disabled)
- 5. Time delay
  - a. On delay (0-999.9 seconds)
  - b. Off delay (0-999.9 seconds)
- 6. Relay action for loss (break) of input (ignore, on, off)

**Instruction Manual** 

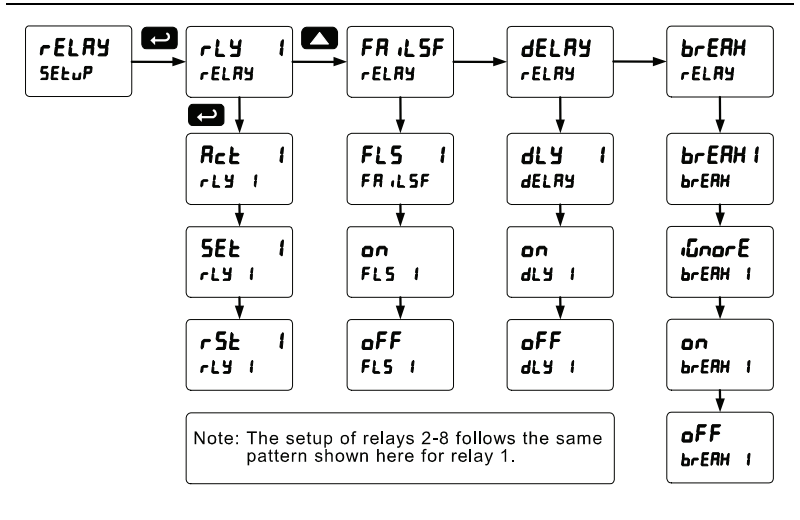

## **Setting the Relay Action**

Operation of the relays is programmed in the *Action* menu. The relays may be set up for any of the following modes of operation:

- 1. Automatic reset (non-latching)
- 2. Automatic + manual reset at any time (non-latching)
- 3. Latching (manual reset only, at any time)
- 4. Latching with Clear (manual reset only after alarm condition has cleared)
- 5. Relay alternation control (automatic reset only)
- 6. Sampling (the relay is activated for a user-specified time)
- 7. Off (relay disabled and Interlock feature enabled)

The following graphic shows relay 1 action setup; relay 2-8 are set up in a similar fashion.

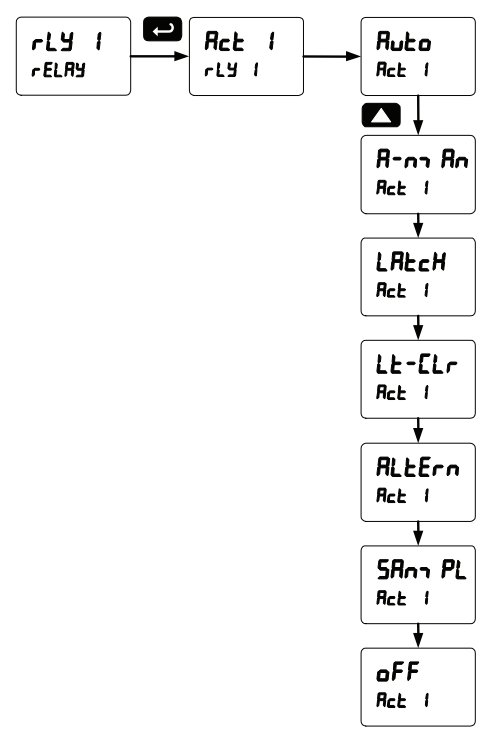

#### **Programming Set and Reset Points**

High alarm indication: program set point above reset point.

Low alarm indication: program set point below reset point.

The deadband is determined by the difference between set and reset points. Minimum deadband is one display count. If the set and reset points are programmed with the same value, the relay will reset one count below the set point.

Note: Changes are not saved until the reset point has been accepted.

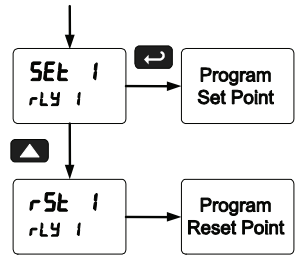

## Setting Fail-Safe Operation

In fail-safe mode of operation, the relay coil is energized when the process variable is within safe limits and the relay coil is de-energized when the alarm condition exists. The fail-safe operation is set independently for each relay. Select **on** to enable or select **oFF** to disable fail-safe operation.

#### Programming Time Delay

The *On* and *Off* time delays may be programmed for each relay between 0 and 999.9 seconds. The relays will transfer only after the condition has been maintained for the corresponding time delay.

The On time delay is associated with the set point.

The Off time delay is associated with the reset point.

# Relay Action for Loss of Input (Input Break)

Each relay may be programmed to go to one of the following conditions when the meter detects the loss of the input signal:

- 1. Turn On (Go to alarm condition)
- 2. Turn Off (Go to non-alarm condition)
- 3. Ignore (Processed as an upscale condition)

## MeterView<sup>®</sup> Pro Software

The meter can also be programmed using the PC-based MeterView Pro software available for free download at www.predig.com.

Data logging for one meter at the time is available with MeterView Pro software. More advanced data acquisition may be accomplished by using any Modbus RTU compliant software.

In order to program the meter using a computer, the meter must be connected using a USB, RS-232, or RS-485 serial adapter, see ORDERING INFORMATION on page 7 for details.

# **Relay and Alarm Operation Diagrams**

The following graphs illustrate the operation of the relays, status LEDs, and ACK button.

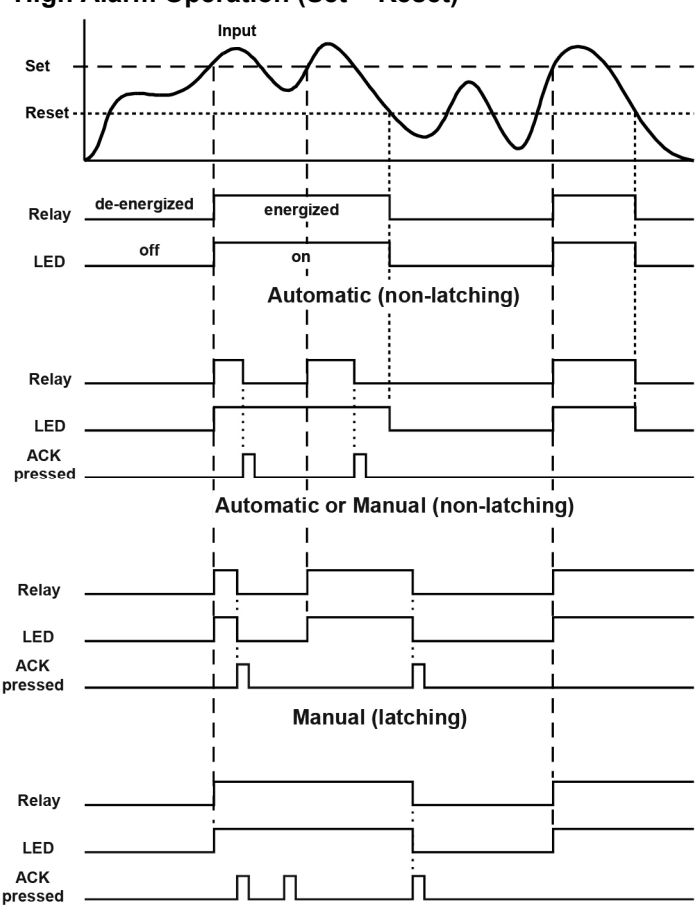

High Alarm Operation (Set > Reset)

Manual only after passing below Reset (latching with clear)

For Manual reset mode, ACK can be pressed anytime to turn "off" relay. To detect a new alarm condition, the signal must go below the set point, and then go above it.

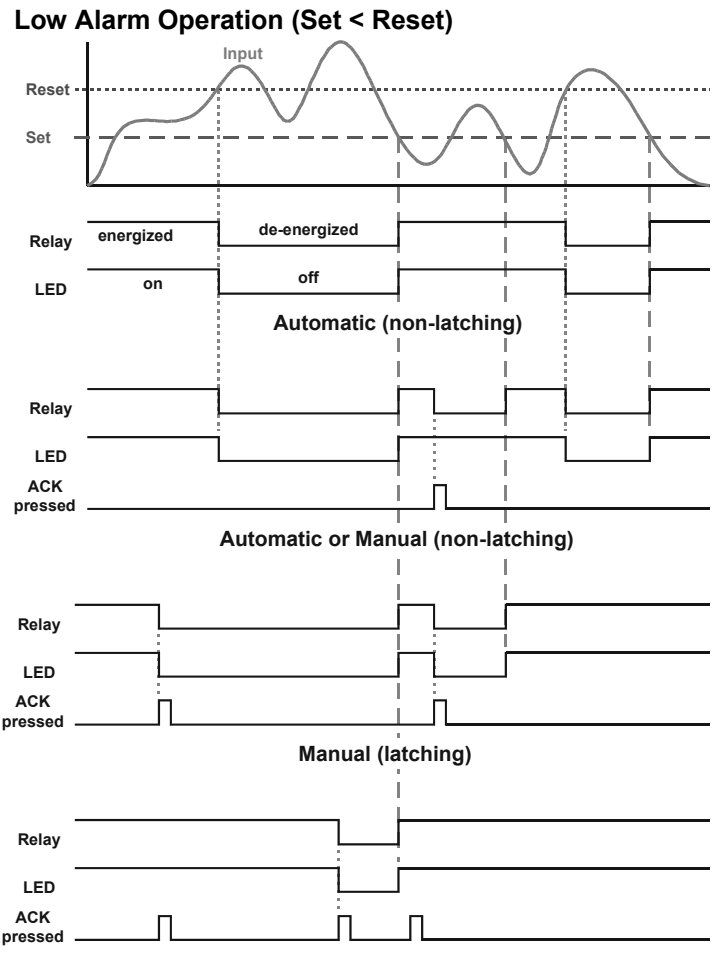

Manual only after passing above Reset (latching with clear)

For Manual reset mode, ACK can be pressed anytime to turn "off" relay. For relay to turn back "on", signal must go above set point, and then go below it.

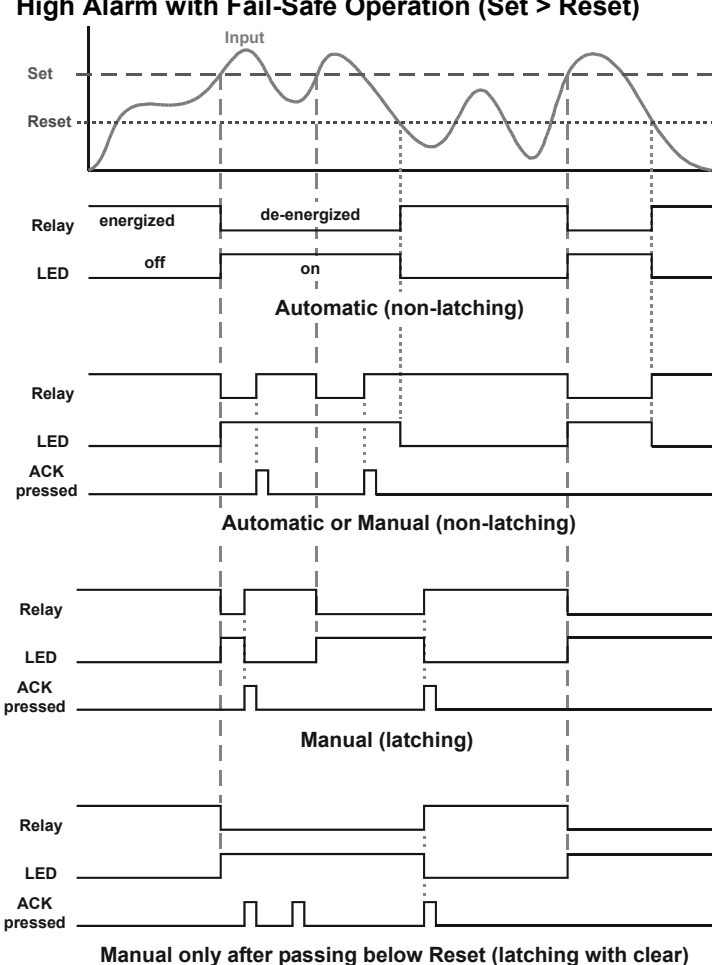

Note: Relay coil is energized in non-alarm condition. In case of power failure, relay will go to alarm state.

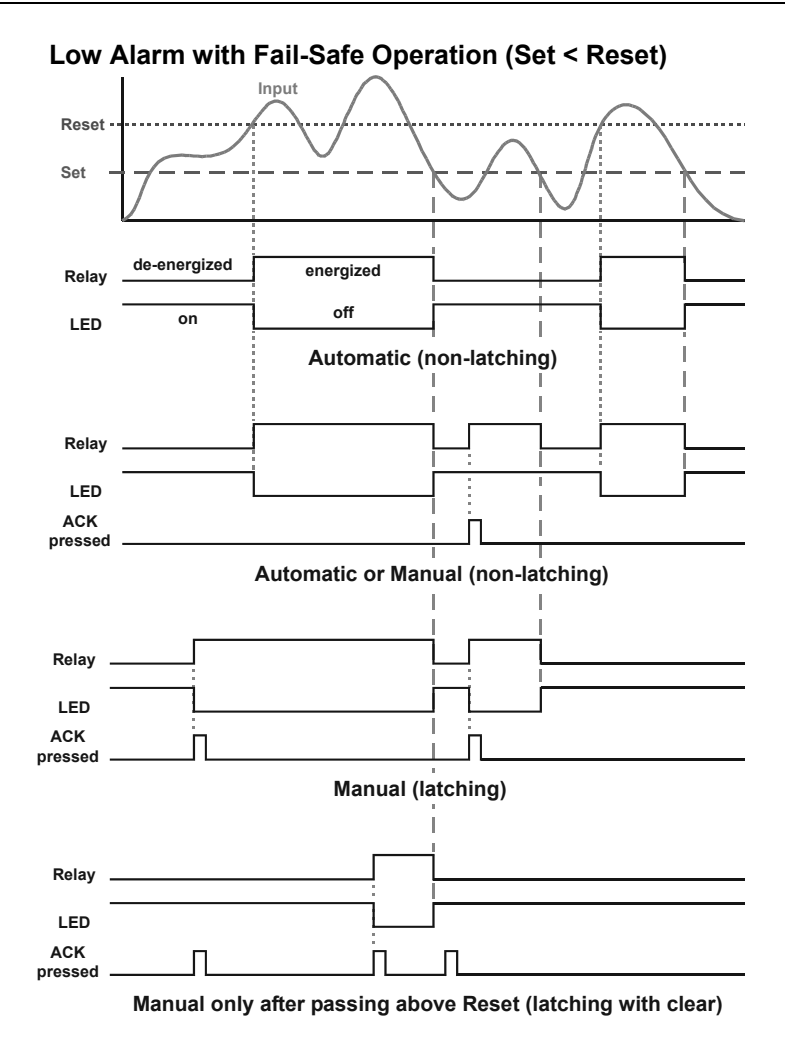

Note: Relay coil is energized in non-alarm condition. In case of power failure, relay will go to alarm state.

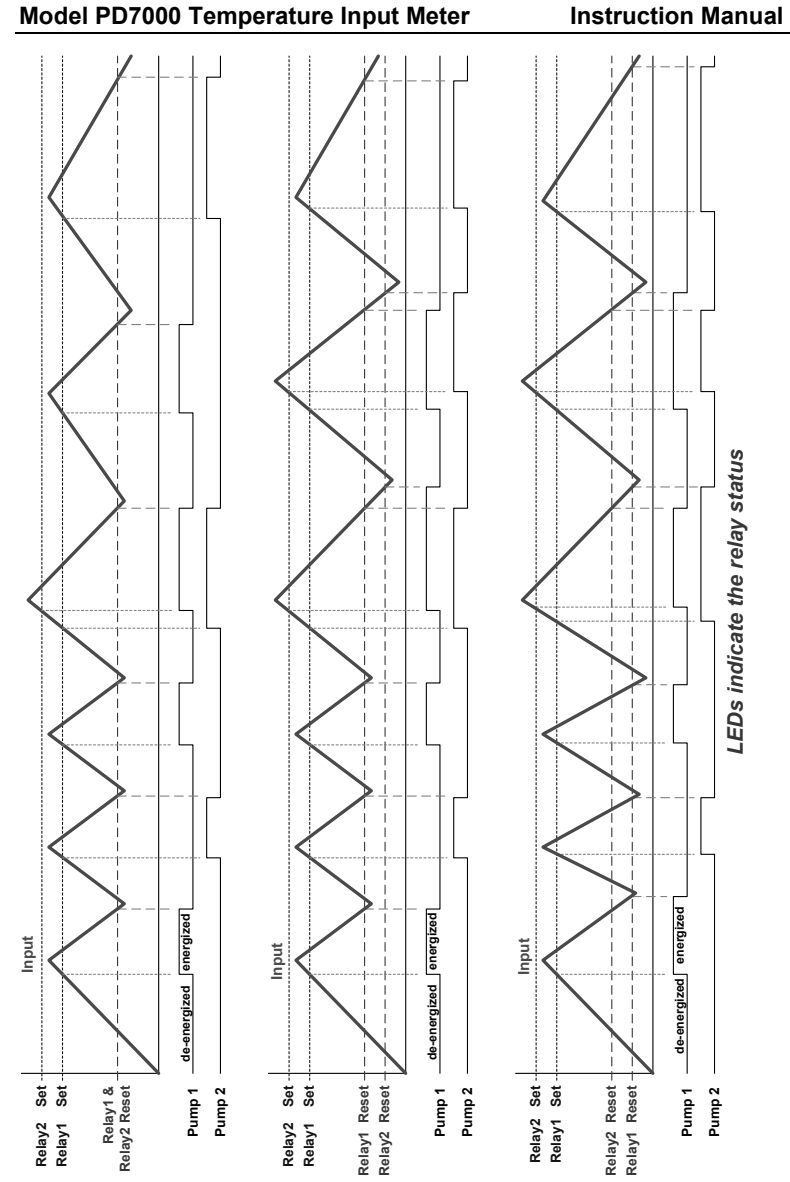

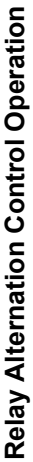

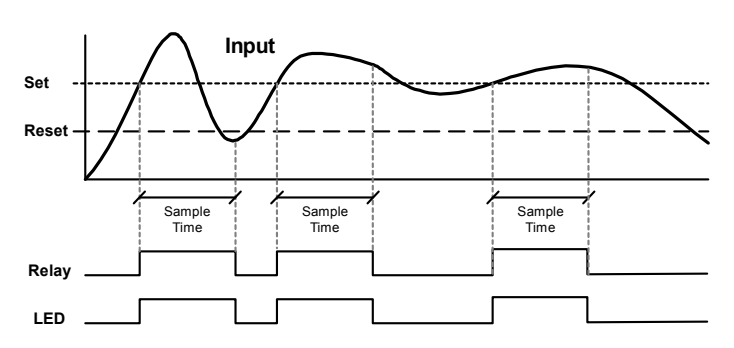

#### **Relay Sampling Operation**

When the signal crosses the set point, the relay trips and the sample time starts. After the sample time has elapsed, the relay resets. The cycle repeats every time the set point is crossed, going up for high alarms and going down for low alarms.

The sample time can be programmed between 0.1 and 5999.9 seconds.

#### Signal Loss or Input Break Relay Operation

The following graph shows the input break relay operation for a high alarm relay.

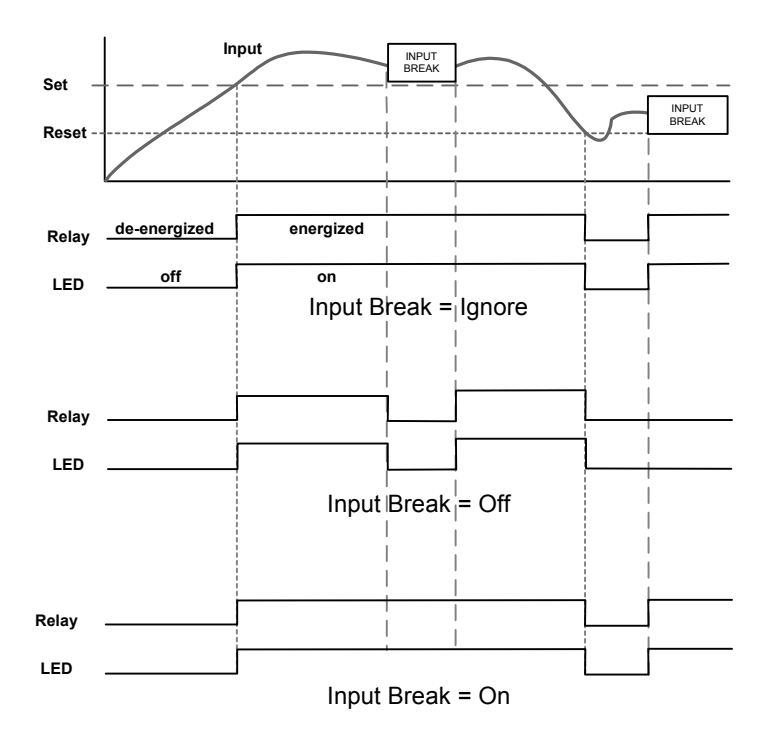

When the meter detects a break in the input, the relay will go to one of the following selected actions:

- 1. Turn On (Go to alarm condition)
- 2. Turn Off (Go to non-alarm condition)
- 3. Ignore (Processed as an upscale condition)

#### **Time Delay Operation**

The following graphs show the operation of the time delay function.

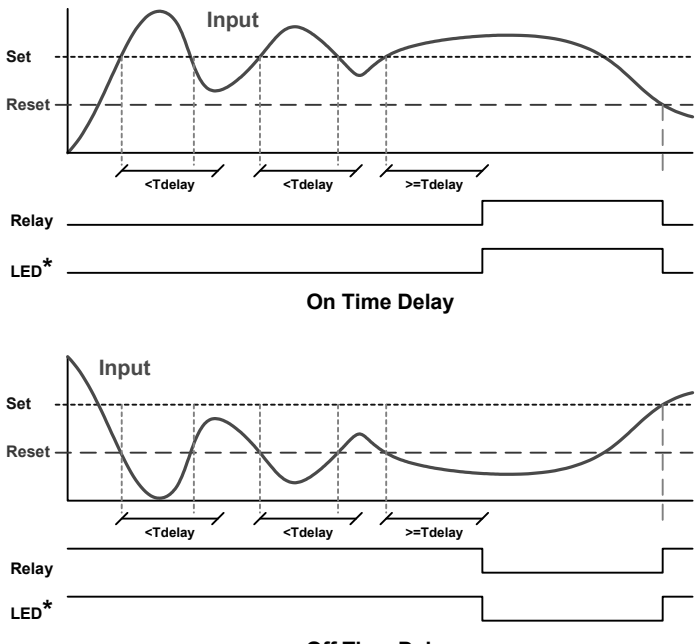

#### Off Time Delay

When the signal crosses the set point, the *On* time delay timer starts and the relay trips when the time delay has elapsed. If the signal drops below the set point (high alarm) before the time delay has elapsed, the *On* time delay timer resets and the relay does not change state. The same principle applies to the *Off* time delay.

# Note: If "Automatic or Manual (*R-nnRn*)" reset mode is selected, the LED follows the reset point and not the relay state when the relay is acknowledged.

#### Relay Operation Details Overview

The relay capabilities of the meter expand its usefulness beyond simple indication to provide users with alarm and control functions. These capabilities include front panel alarm status LEDs as well as either 2 or 4 optional internal relays and/or 4 external relays expansion module. Typical applications include high or low temperature alarms, control applications such as simple on/off temperature control. There are four basic ways the relays can be used:

- 1. High or Low Alarms with Latching or Non-Latching Relays
- 2. Simple On/Off Control with 100% Adjustable Deadband
- 3. Sampling (Based on Time)
- 4. Relay Alternation Control

## **Relays Auto Initialization**

When power is applied to the meter, the front panel LEDs and alarm relays will reflect the state of the input to the meter. The following table indicates how the alarm LEDs and relays will react on power-up based on the set and reset points:

| Alarm<br># | HI or LO<br>Alarm | Set<br>Point | Reset<br>Point | Power-Up<br>Reading | Relay &<br>LED |
|------------|-------------------|--------------|----------------|---------------------|----------------|
| 1          | HI                | 1000         | 500            | 499                 | Off            |
| 2          | LO                | 700          | 900            | 499                 | On             |
| 3          | LO                | 250          | 400            | 499                 | Off            |
| 4          | HI                | 450          | 200            | 499                 | On             |

## Fail-Safe Operation

The following table indicates how the relays behave based on the failsafe selection for each relay:

| Fail-Safe | Non-Alarm State |        | Alarm State |        | Power Failure                   |
|-----------|-----------------|--------|-------------|--------|---------------------------------|
| Selection | NO              | NC     | NO          | NC     |                                 |
| Off       | Open            | Closed | Closed      | Open   | Relays go to<br>non-alarm state |
| On        | Closed          | Open   | Open        | Closed | Relays go to<br>alarm state     |

Note: NO = Normally Open, NC = Normally Closed. This refers to the condition of the relay contacts when the power to the meter is off.

#### Front Panel LEDs

The LEDs on the front panel provide status indication for the following:

| LED | Status  |
|-----|---------|
| 1   | Alarm 1 |
| 2   | Alarm 2 |
| 3   | Alarm 3 |
| 4   | Alarm 4 |

| LED | Status  |
|-----|---------|
| 5   | Alarm 5 |
| 6   | Alarm 6 |
| 7   | Alarm 7 |
| 8   | Alarm 8 |

The meter is supplied with four alarm points that include front panel LEDs to indicate alarm conditions. This standard feature is particularly useful for alarm applications that require visual-only indication. The LEDs are controlled by the set and reset points programmed by the user. When the display reaches a set point for a high or low alarm, the corresponding alarm LED will turn on. When the display returns to the reset point the LEDs will go off. The front panel LEDs respond differently for latching and non-latching relays.

For non-latching relays, the LED is always off during normal condition and always on during alarm condition, regardless of the state of the relay (e.g. Relay acknowledged after alarm condition).

For latching relays, the alarm LEDs reflect the status of the relays, regardless of the alarm condition. The following tables illustrate how the alarm LEDs function in relation to the relays and the acknowledge button (Default: F3 key assigned to ACK):

## Latching and Non-Latching Relay Operation

The relays can be set up for latching (manual reset) or non-latching (automatic reset) operation.

| Terminology Relay Condition |                 |
|-----------------------------|-----------------|
| On                          | Alarm (Tripped) |
| Off                         | Normal (Reset)  |
| Ack                         | Acknowledged    |

#### Relay terminology for following tables

The On and Off terminology does not refer to the status of the relay's coil, which depends on the fail-safe mode selected.

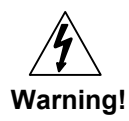

*In latching relay mode, latched relays will reset (unlatch) when power is cycled.* 

## Non-Latching Relay (امطه)

#### Automatic reset only

| Condition       | LED | Relay |
|-----------------|-----|-------|
| Normal          | Off | Off   |
| Alarm           | On  | On    |
| Ack (No effect) | On  | On    |
| Normal          | Off | Off   |

In this application, the meter is set up for automatic reset (non-latching relay). Acknowledging the alarm while it is still present has no effect on either the LED or the relay. When the alarm finally goes away, the relay automatically resets and the LED also goes off.

## Non-Latching Relay (א-ח-אה)

#### Automatic + manual reset at any time

| Condition  | LED | Relay |
|------------|-----|-------|
| Normal     | Off | Off   |
| Alarm      | On  | On    |
| Normal     | Off | Off   |
| Next Alarm | On  | On    |
| Ack        | On  | Off   |
| Normal     | Off | Off   |

In this application, the meter is set up for automatic and manual reset at any time (non-latching relay). The LED and the relay automatically reset when the meter returns to the normal condition.

The next time an alarm occurs, the operator acknowledges the alarm manually while the alarm condition still exists. This causes the relay to reset, but the LED stays on until the meter returns to the normal condition.

# Latching Relay (LALcH)

#### Manual reset any time

| Condition | LED | Relay |
|-----------|-----|-------|
| Normal    | Off | Off   |
| Alarm     | On  | On    |
| Ack       | Off | Off   |

In this application, the meter is set up for manual reset at any time. Acknowledging the alarm even if the alarm condition is still present resets the relay and turns off the LED.

#### Latching Relay (LE-ELr)

| Condition       | LED | Relay |
|-----------------|-----|-------|
| Normal          | Off | Off   |
| Alarm           | On  | On    |
| Ack (No effect) | On  | On    |
| Normal          | On  | On    |
| Ack             | Off | Off   |

Manual reset only after alarm condition has cleared

In this application, the meter is set up for manual reset only after the signal passes the reset point (alarm condition has cleared). Acknowledging the alarm while it is still present has no effect on either the LED or the relay. When the alarm is acknowledged after it returns to the normal state, the LED and the relay go off. Notice that the LED remains on, even after the meter returns to the normal condition. This is because, for latching relays, the alarm LED reflects the status of the relay, regardless of the alarm condition.

#### Acknowledging Relays

There are two ways to acknowledge relays programmed for manual reset:

- 1. Via the programmable front panel function keys F1-F3 (Default: F3 assigned to ACK).
- Remotely via a normally open pushbutton wired across one of the digital inputs and the +5 V terminals on the digital I/O modules, or using the F4 digital input, which is triggered with a contact closure to COM, or with an active low signal (see page 26).

When the ACK button or the assigned digital input is closed, all relays programmed for manual reset are acknowledged.

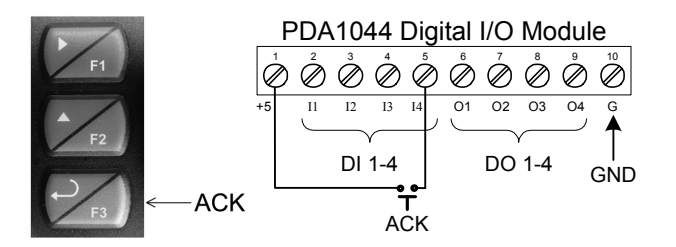

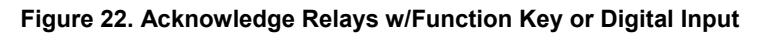

#### Setting Up the Interlock Relay (Force On) Feature

Relays 1-4 can be set up as interlock relays. To set up the relays for the interlock feature:

1. Access the Setup - Relay - Action menu and set the action to off.

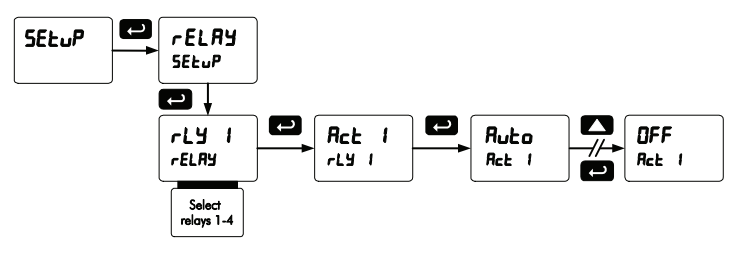

2. In the Advanced features – *User* menu program any of the digital inputs to *Force On* any of the internal relays (1-4).

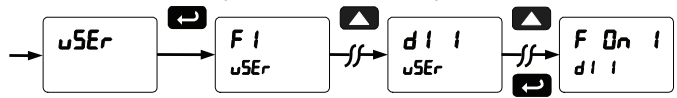

3. Connect a switch or dry contact between the +5V terminal and the corresponding digital input (dl-1 to dl-4) terminal.

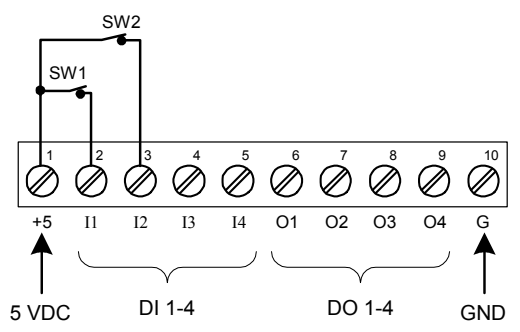

#### Interlock Relay Operation

Relays 1 & 2 are energized when SW1 & SW2 switches are closed and the front panel LEDs are off. If the contact to the digital input is opened, the corresponding front panel LED flashes indicating this condition. The processes being controlled by the interlock relay stop and will re-start only after the interlock relay is activated by the digital inputs.

# Scaling the 4-20 mA Analog Output (الحسد)

The 4-20 mA analog output can be scaled to provide a 4-20 mA signal for any display range selected.

No equipment is needed to scale the analog output; simply program the display values to the corresponding mA output signal.

The *Analog Output* menu is used to program the 4-20 mA output based on display values.

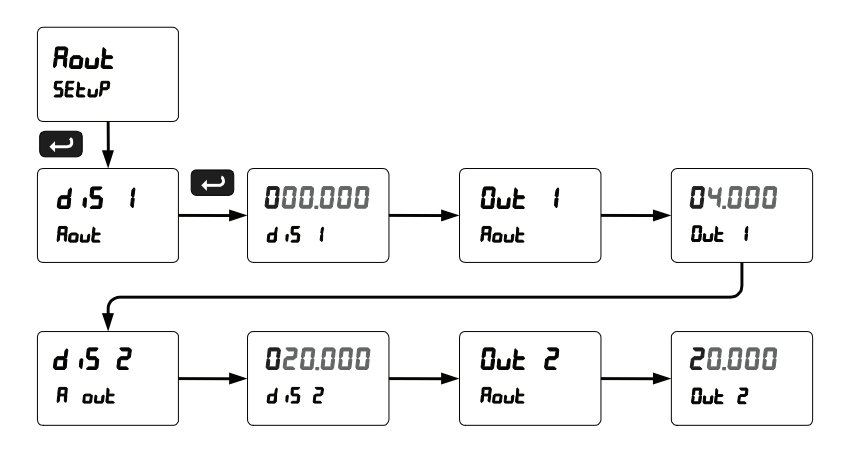

Note: During the analog output scaling, the display value is always indicated with a decimal point regardless of the decimal point selection for the temperature display.

> For instructions on how to program numeric values see *Setting Numeric Values*, page 35.

# Reset Menu (rESEL)

The *Reset* menu is used to reset the maximum or minimum reading (peak or valley) reached by the process; both may be reset at the same time by selecting "reset high & low" (r5Ł HL).

# Control Menu (ContrL)

The *Control* menu is used to control the 4-20 mA analog output and the relays manually, ignoring the input. Each relay and analog output can be programmed independently for manual control. Selecting automatic control sets all relays and analog output for automatic operation.

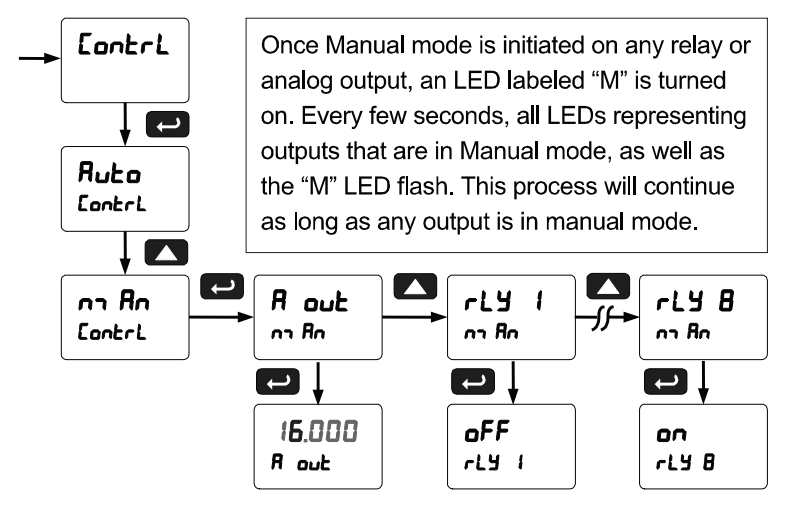

# Setting Up the Password (PR55)

The *Password* menu is used for programming three levels of security to prevent unauthorized changes to the programmed parameter settings.

Pass 1: Allows use of function keys and digital inputs

Pass 2: Allows use of function keys, digital inputs and editing set/reset points Pass 3: Restricts all programming, function keys, and digital inputs.

# Protecting or Locking the Meter

Enter the Password menu and program a six-digit password.

For instructions on how to program numeric values see *Setting Numeric Values*, page 35.

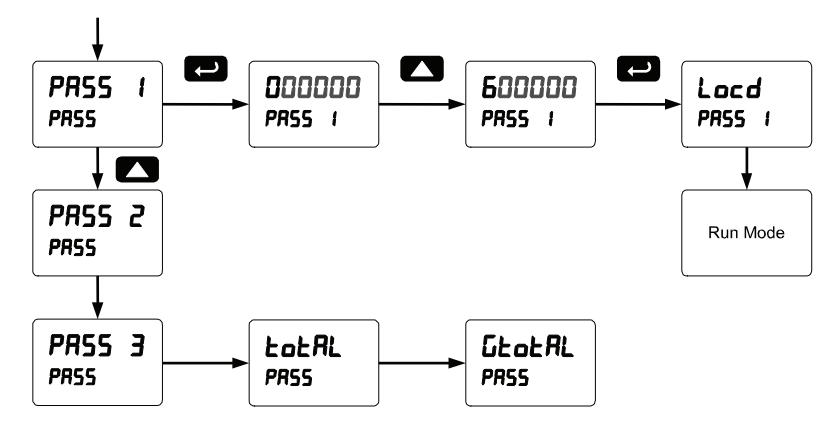

Record the password for future reference. If appropriate, it may be recorded in the space provided.

| Model:         |  |
|----------------|--|
| Serial Number: |  |
| Password 1:    |  |
| Password 2:    |  |
| Password 3:    |  |

#### Making Changes to a Password Protected Meter

If the meter is password protected, the meter will display the message *Locd* (*Locked*) when the Menu button is pressed. Press the Enter button while the message is being displayed and enter the correct password to gain access to the menu.

Note: After exiting the programming mode, the meter returns to its password protected condition.

## **Disabling Password Protection**

To disable the password protection, access the *Password* menu and enter the correct password twice, as shown below. The meter is now unprotected until a new password is entered.

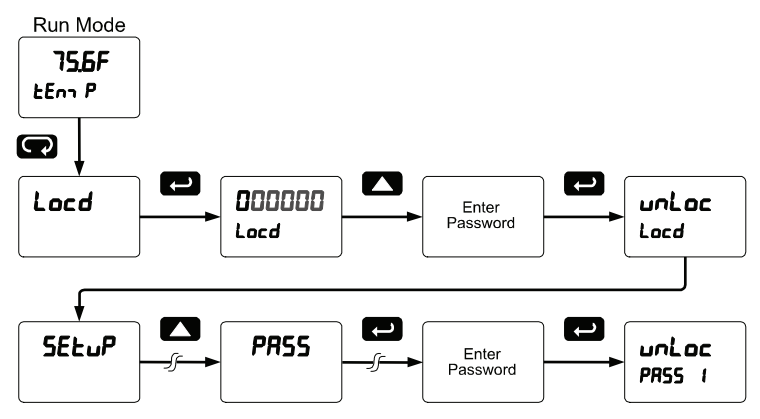

If the correct six-digit password is entered, the meter displays the message unloc (unlocked) and the protection is disabled until a new password is programmed.

If the password entered is incorrect, the meter displays the message Locd (Locked) for about two seconds, and then it returns to Run Mode. To try again, press Enter while the *Locked* message is displayed.

#### Did you forget the password?

The password may be disabled by entering a master password once. If you are authorized to make changes, enter the master password 508655 to unlock the meter.

#### **Advanced Features Menu**

To simplify the setup process, functions not needed for most applications are located in the *Advanced Features* menu.

Press and hold the Menu button for three seconds to access the advanced features of the meter.

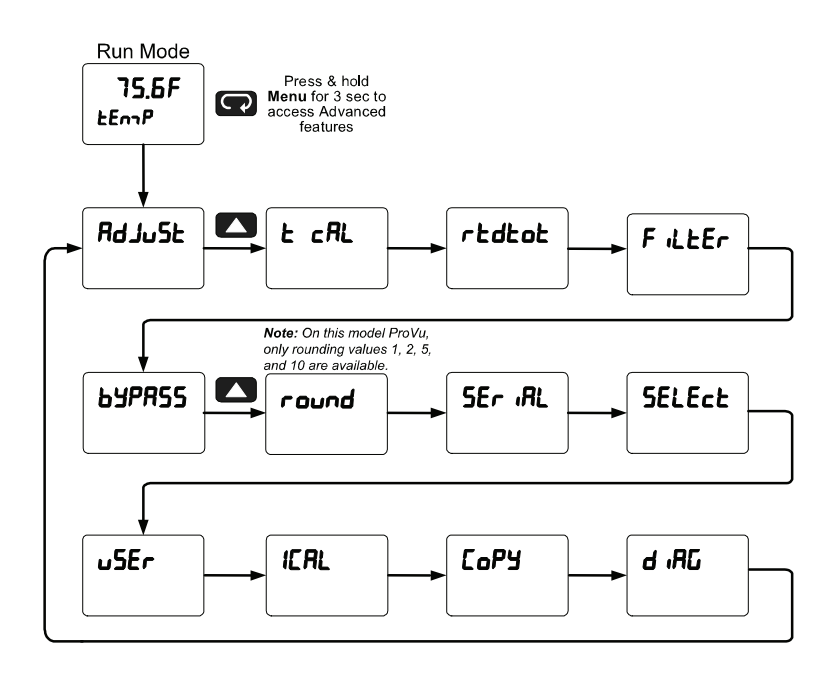

#### Advanced Features Menu & Display Messages

The following table shows the functions and messages of the *Advanced Features* menu in the order they appear in the menu.

| Display  | Parameter                    | Action/Setting                                                                |  |  |
|----------|------------------------------|-------------------------------------------------------------------------------|--|--|
| RdJuSE   | Adjust                       | Set adjust value to offset temperature reading                                |  |  |
| t cAL    | T Cal                        | Enter temperature calibration menu                                            |  |  |
| t Lo     | T Low                        | Apply the low temperature input (e.g. 32°F)                                   |  |  |
| E H,     | T High                       | Apply the high temperature input (e.g. 1000°F)                                |  |  |
| rtdtot   | RTD Total                    | Set the number of RTDs connected in<br>parallel to obtain average temperature |  |  |
| FillEr   | Filter                       | Set noise filter value                                                        |  |  |
| ЬYPRSS   | Bypass                       | Set filter bypass value                                                       |  |  |
| round    | Round                        | Set the rounding value for display variables                                  |  |  |
| SEr iRL  | Serial                       | Set serial communication parameters                                           |  |  |
| SLAUE 14 | Slave ID                     | Set slave ID or meter address                                                 |  |  |
| 6Rud     | Baud rate                    | Select baud rate                                                              |  |  |
| tr dLY   | Transmit delay               | Set transmit delay for serial communication                                   |  |  |
| PRr 189  | Parity                       | Select parity<br>Even, Odd, or None with 1 or 2 stop bits                     |  |  |
| £-69£    | Time byte                    | Set byte-to-byte timeout                                                      |  |  |
| SELEct   | Select                       | Enter the Select menu                                                         |  |  |
| RoutPr   | Analog output<br>programming | Program analog output parameters                                              |  |  |
| SourcE   | Source                       | Select source for the 4-20 mA output                                          |  |  |
| 0-6866   | Overrange                    | Program mA output for display overrange                                       |  |  |
| ม-กติกมี | Underrange                   | Program mA output for display underrange                                      |  |  |
| ъгЕЯН    | Loop Break                   | Set relay condition if loop break detected                                    |  |  |
| nn RH    | Maximum                      | Program maximum mA output allowed                                             |  |  |

| WOUEI FD7000 | r PD7000 remperature input meter instruction manu |                                                                                  |  |  |  |
|--------------|---------------------------------------------------|----------------------------------------------------------------------------------|--|--|--|
| Display      | Parameter                                         | Action/Setting                                                                   |  |  |  |
| חי רח        | Minimum                                           | Program minimum mA output allowed                                                |  |  |  |
| СRL њ        | Calibrate                                         | Calibrate 4-20 mA output (internal reference source used for scaling the output) |  |  |  |
| א רח א R     | 4 mA output                                       | Enter mA output value read by milliamp meter with at least 0.001 mA resolution   |  |  |  |
| R rn 05      | 20 mA output                                      | Enter mA output value read by milliamp meter with at least 0.001 mA resolution   |  |  |  |
| uSEr         | User I/O                                          | Assign function keys and digital I/O                                             |  |  |  |
| F I          | F1 function key                                   | Assign F1 function key                                                           |  |  |  |
| F2           | F2 function key                                   | Assign F2 function key                                                           |  |  |  |
| F3           | F3 function key                                   | Assign F3 function key                                                           |  |  |  |
| FЧ           | F4 function                                       | Assign F4 function (digital input)                                               |  |  |  |
| d i i        | Digital input 1                                   | Assign digital input 1- 8, if expansion modules are connected                    |  |  |  |
| 40 I         | Digital output 1                                  | Assign digital output 1- 8, if expansion modules are connected                   |  |  |  |
| ICRL         | Internal temp calibration                         | Enter internal temperature calibration (used for factory calibration only)       |  |  |  |
| nn rEF       | Measured temp<br>reference                        | Enter the measured reference<br>temperature in degrees Celsius (e.g.<br>25.0)    |  |  |  |
| OnaU         | 0 mV                                              | Apply 0.000 mV input Internal Calibration                                        |  |  |  |
| 1000-10      | 100 mV                                            | Apply 100.000 mV input                                                           |  |  |  |
| СоРУ         | Сору                                              | Enter copy function                                                              |  |  |  |
| SEnd         | Send                                              | Send meter settings to another meter                                             |  |  |  |
| donE         | Done                                              | Copy function completed                                                          |  |  |  |
| d ,RG        | Diagnostics                                       | Display parameter settings                                                       |  |  |  |
| InPut        | Input                                             | Input selection                                                                  |  |  |  |
| F or [       | Degree units                                      | Fahrenheit or Celsius                                                            |  |  |  |
| Un it5       | Units                                             | Select the display units/tags                                                    |  |  |  |
| RdJuSt       | Adjust                                            | Enter Adjust Menu                                                                |  |  |  |
| rtdtot       | Rtd Total                                         | Enter RTD Total Menu                                                             |  |  |  |

Instruction Manual

| Model PD7000 | nput Meter Instruction Manual |                                      |  |
|--------------|-------------------------------|--------------------------------------|--|
| Display      | Parameter                     | Action/Setting                       |  |
| F iLEEr      | Filter                        | Filter value                         |  |
| ьуряss       | Bypass                        | Bypass value                         |  |
| round        | Round                         | Round value                          |  |
| dSPLRy       | Display                       | Display assignments                  |  |
| rELRY        | Relays                        | Relay settings                       |  |
| Rout         | Analog output                 | Analog output scaling                |  |
| Rout Pr      | Analog output<br>programming  | Analog output programming            |  |
| SEr iRL      | Serial                        | Serial communication settings        |  |
| LEG F        | LED test                      | Test all LEDs                        |  |
| InFo         | Information                   | Display software and S/N information |  |

#### Offset Adjust (RdJu5E)

This parameter allows the user to select an offset adjustment to the temperature being displayed. Offset adjustment values can be either positive or negative and can be any number within  $\pm 50.0^{\circ}$ F ( $\pm 27.8^{\circ}$ C). The offset adjustment value is programmed through the *Adjust* menu.

The offset adjustment feature can be useful to compensate for errors due to thermocouple junctions or excessive lead wire resistance in RTDs.

Note: The offset adjustment value is not reset to zero when the type of temperature sensor is changed (i.e. TC type or RTD curve). Celsius/Fahrenheit conversion must be made manually by the user.

## Recalibration of the Meter (E CRL)

The *Calibration* (Ł *LRL*) menu is used to **recalibrate** the thermocouple and RTD inputs.

- The meter is factory calibrated prior to shipment to read temperature in degrees Fahrenheit. The calibration equipment is certified to NIST standards.
- There is no need to calibrate the meter, simply select the input type, °F or °C, and decimal point.
- Check calibration of the meter at least every 12 months.

Allow at least 30 minutes warm-up time before performing recalibration procedure to ensure specified accuracy.

#### Recommended Calibration Points

To recalibrate the meter, it is recommended to use the Fahrenheit scale; this will give a greater degree of accuracy to the calibration. The scale can be changed to the Celsius scale after calibration is completed. The meter will display temperature accurately in any scale. The following table shows the recommended low and high calibration points for all types.

| Type of input              | Input 1<br>(Low) | Input 2<br>(High) | Check<br>(Middle) |
|----------------------------|------------------|-------------------|-------------------|
| Type J                     | 32°F             | 1184°F            | 600°F             |
| Туре К                     | 32°F             | 1895°F            | 960°F             |
| Туре Т                     | 32°F             | 698°F             | 360°F             |
| Туре Е                     | 32°F             | 1652°F            | 800°F             |
| Type R                     | 32°F             | 3110°F            | 1500°F            |
| Type S                     | 32°F             | 3110°F            | 1500°F            |
| Туре В                     | 32°F             | 3110°F            | 1500°F            |
| Туре N                     | 32°F             | 1472°F            | 700°F             |
| Туре С                     | 500°F            | 3650°F            | 1800°F            |
| 10 $\Omega$ Cu RTD         | 32°F<br>9.035Ω   | 450°F<br>18.032Ω  | 200°F<br>12.639Ω  |
| 100 Ω Pt RTD<br>(0.00385)  | 32°F<br>100Ω     | 1148°F<br>320.12Ω | 590°F<br>215.61Ω  |
| 100 Ω Pt RTD<br>(0.00392)  | 32°F<br>100Ω     | 1148°F<br>324.49Ω | 590°F<br>217.89Ω  |
| 120 Ω Ni RTD               | 32°F<br>120Ω     | 410°F<br>315.31Ω  | 221°F<br>205.22Ω  |
| 1000 Ω Pt RTD<br>(0.00385) | 32°F<br>1000Ω    | 900°F<br>2750.4Ω  | 450°F<br>1876.5Ω  |
| 1000 Ω Pt RTD<br>(0.00392) | 32°F<br>1000Ω    | 900°F<br>2785.1Ω  | 450°F<br>1893.7Ω  |

#### **Recalibration Procedure**

- 1. Connect signal to the meter using the appropriate wire (e.g. type J thermocouple wire to recalibrate type J input), see page 21.
- 2. Set up the meter to accept the selected input (e.g. type J T/C), see page 38.

- 3. Set up the meter to display temperature in degrees Fahrenheit.
- 4. Apply signal corresponding to input 1 (32°F) and program the display to read 32.0.
- 5. Apply signal corresponding to input 2 (1184°F for type J) and program the display accordingly.
- 6. After the meter accepts input 2, the display returns to reading mode. This completes the recalibration procedure for the selected input.

# Noise Filter (F LLEr)

The noise filter is available for unusually noisy signals that cause an unstable process variable display. The noise filter averages the input signal over a certain period. The filter level determines the length of time over which the signal is averaged. The filter level can be set between 2 and 199. The higher the filter level, the longer the averaging time and so the longer it takes the display to settle to its final value. Setting the filter level to zero disables the filter function.

## Noise Filter Bypass (byPR55)

The noise filter bypass changes the behavior of the meter so that small variations in the signal are filtered out but large abrupt changes in the input signal are displayed immediately. The bypass value determines the minimum amount of signal change to be displayed immediately. All signal changes smaller than the bypass value are filtered or averaged by the meter. The noise filter bypass may be set between 0.1 and 99.9% of full scale.

## Rounding Feature (round)

The rounding feature is used to give the user a steadier display with fluctuating signals. Rounding is used in addition to the filter function. Rounding causes the display to round to the nearest value according to the rounding selected. This setting affects the last two digits, regardless of decimal point position. On this ProVu model, the valid settings are 1, 2, 5, and 10 (only).

#### Modbus RTU Serial Communications (5Er ,RL)

The meter is equipped with serial communications capability as a standard feature using the Modbus RTU Serial Communication Protocol.

To communicate with a computer or other data terminal equipment, an RS-232, RS-485, or USB adapter (PDA8008) option is required; see *Ordering Information* on page 7 for details.

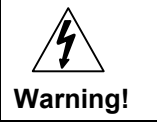

Do not connect any equipment other than Precision Digital's expansion modules, cables, or meters to the RJ45 M-LINK connector. Otherwise damage will occur to the equipment and the meter.

- Note: More detailed instructions are provided with each optional serial communications adapter.
- Note: Refer to the ProVu<sup>®</sup> Modbus Register Tables located at www.predig.com for details.

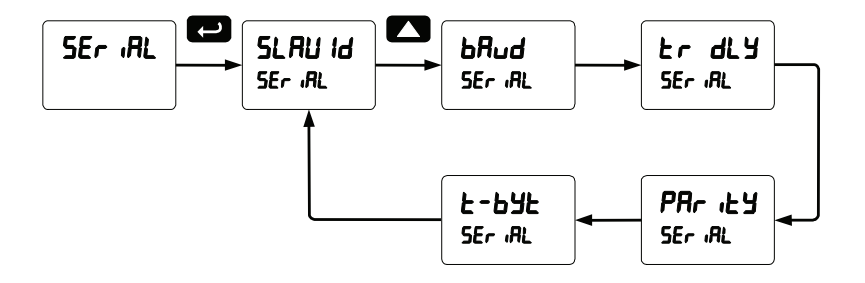

When using more than one meter in a multi-drop mode, each meter must be have its own unique Slave ID or meter address. The ID or address may be programmed between 1 and 247. The transmit delay may be set between 0 and 199 ms. The parity can be set to even, odd, or none with 1 or 2 stop bits.

The PD7000 can also be connected to another PD7000 with a special PDA1200 cable, allowing the user to copy all the settings from one meter to another, using the *Copy* function.

## Select Menu (SELEcE)

The *Select* menu is used to program the analog output parameters. There are no other selections for this model.

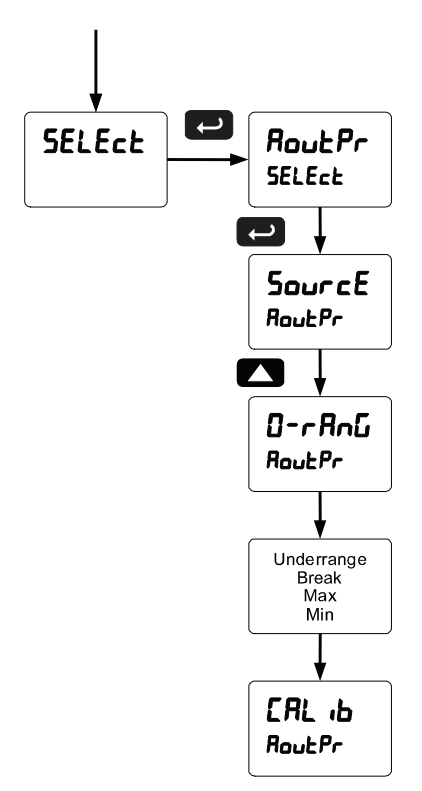

# Analog Output Programming (المصلح Pr)

The *Analog Output Programming* menu is used to program the behavior of the 4-20 mA output. The following parameters and functions are programmed in this menu:

- 1. Source: Source for generating the 4-20 mA output (e.g. PV temperature)
- 2. Overrange: Analog output value with display in overrange condition
- 3. Underrange: Analog output value with display in underrange condition
- 4. Break: Analog output value when input break is detected
- 5. Max: Maximum analog output value allowed regardless of input
- 6. Min: Minimum analog output value allowed regardless of input
- 7. Calibrate: Calibrate the internal 4-20 mA source reference used to scale the 4-20 mA output

## Analog Output Source

The source for generating the 4-20 mA output may be assigned to the process variable, maximum or minimum value reached by the process, one of the set points, or the Modbus PV input.

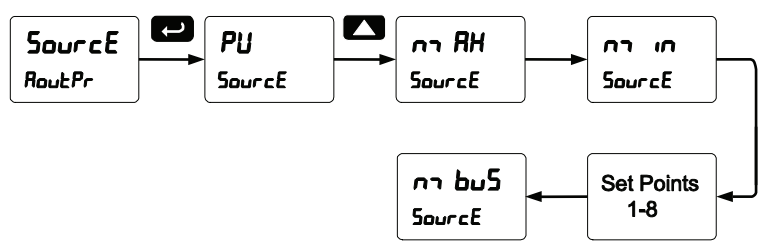

## Analog Output Calibration

To perform the analog output calibration it is recommended to use a milliamp meter with a resolution of at least 0.1  $\mu$ A to measure the output current. The values saved internally during this procedure are used for scaling the 4-20 mA output in the *Setup* menu.
## Programmable Function Keys User Menu (u5Er)

The *User* menu allows the user to assign the front panel function keys F1, F2, F3, digital input F4 and up to eight digital inputs to access most of the menus or to activate functions immediately (e.g. Reset max & min). Up to eight digital outputs can be assigned to a number of actions and functions executed by the meter (e.g. Alarms, relay acknowledgement, etc.).

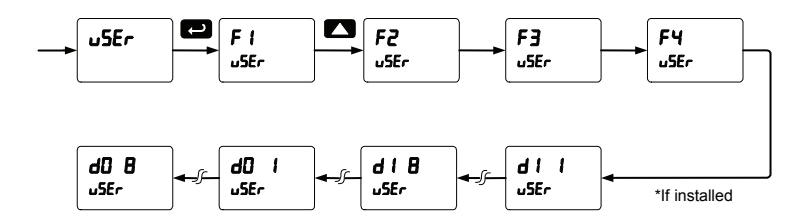

#### Function Keys & Digital I/O Available Settings

| Display         | Description              | Display | Description           |
|-----------------|--------------------------|---------|-----------------------|
| rSt HL          | Reset max & min          | d ,586L | Disable function key  |
| rELRY           | Relay menu               | RcH     | Acknowledge relays    |
| SEE (           | Set point 1 - 8          | rESEE   | Reset Menu            |
| רנש מ           | Disable all relays       | rSt Hi  | Reset max             |
| rly E           | Enable all relays        | rSt Lo  | Reset min             |
| 0 Hold          | Relays & output hold     | חח בהם  | Menu button           |
| d Hold          | Display hold             | r "űht  | Right arrow button/F1 |
| ь. <u>С</u> Н , | Max on Upper display     | υP      | Up arrow button/F2    |
| ៦ ល៍ ៤០         | Min on Upper display     | EntEr   | Enter button/F3       |
| ь.ն HL          | Max/min Upper<br>display | RLAN I  | Alarm 1 – 8           |
| LiEHi           | Max on Lower display     | F On 1  | Force relay 1 on      |
| L it Lo         | Min on Lower display     | F 0n 2  | Force relay 2 on      |
| L iE HL         | Max/min Lower<br>display | F On B  | Force relay 3 on      |
| Contrl          | Control menu             | F On M  | Force relay 4 on      |

## Internal Temperature Calibration ( ICRL)

The meter is factory calibrated prior to shipment to read temperature in degrees Fahrenheit. The calibration equipment is certified to NIST standards.

The Internal Calibration (ICRL) is a function used at the factory to calibrate all the thermocouple and RTD ranges. This procedure should only be used by qualified personnel.

To recalibrate the meter for a specific input and range, refer to page 67 Recalibration of the Meter (*E CRL*).

Notes:

 If meter is in operation and it is intended to accept only one input type (e.g. 100 Pt), recalibration of other inputs is not necessary.
 Allow the meter to warm up for at least 30 minutes before performing the calibration procedure.
 Use the Recalibration of the Meter (E ERL) procedure found on page 67.

The *Internal calibration* menu is part of the *Advanced Features* menu and is described in the following pages. This procedure should only be used by qualified personnel.

Note: Most users should not require the use of the Internal Calibration procedure. The T CAL procedure should be used instead of the ICAL procedure.

#### Thermocouple Input Internal Calibration ( ICRL)

- 1. Set the Type selector switch in the TC position and using copper wire connect a precision mV calibrator to the input.
- 2. In the Setup menu select the input: TC Type J.
- 3. Press and hold the Menu button for three seconds to access the advanced features of the meter.
- 4. Press the Up arrow button to scroll to the *Internal calibration* menu (*ICRL*) and press Enter.
- 5. The meter displays either current calibration (nr rEF). Press Enter to start the calibration process.
- 6. Measure the room temperature in degrees Celsius using a reliable reference, enter the room temperature (e.g. 25.0), and press Enter.
- The meter displays una u, apply an input equal to 0.000 mV and press Enter. The display flashes while accepting the 0 mV input; press Enter again when the display stops flashing.
- The meter displays IDD u, apply an input equal to 100.000 mV and press Enter. The display flashes while accepting the 100 mV input; press Enter again when the display stops flashing.
- 9. Apply 0 mV, the meter should read room temperature.
- 10. This completes the calibration of all the thermocouple ranges.

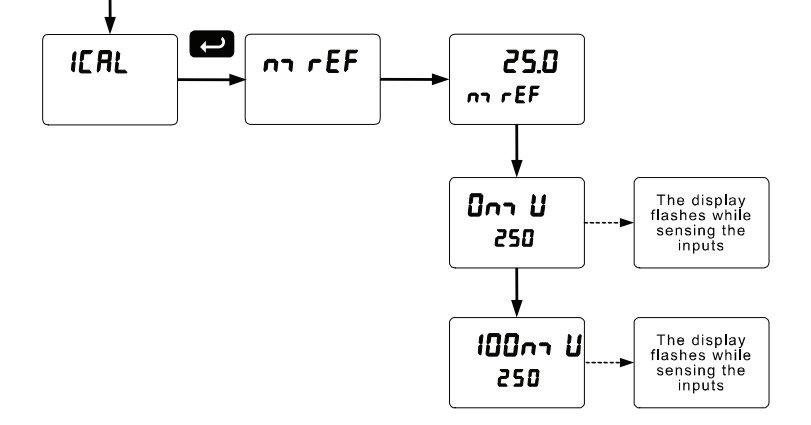

## RTD Input Internal Calibration ( ICRL)

- 1. Set the Type selector switch in the RTD position and the Range switch in the 10 position. Using 3 wires connect a precision calibrator resistance output to the meter.
- 2. In the Setup menu select the input: RTD 100 Pt A385.
- 3. Access the *Advanced Features* menu and scroll to the *ICAL* menu and press Enter.
- 4. The meter displays the message ( 12 La). Apply 9.035 ohm and press Enter. The display flashes for a moment while the meter is accepting the low input signal for the 10-ohm RTD. After the display stops flashing, press Enter again.
- 5. The meter displays the message ( 10 H ). Apply 18.032 ohm and press Enter. The display flashes for a moment while the meter is accepting the high input signal for the 10-ohm RTD. After the display stops flashing, press Enter again.
- 6. The meter displays the message ( 100 Lo). Do NOT press Enter.
- 7. Move the Range selector switch to the 100 position. Apply 100 ohm and press Enter. The display flashes for a moment while the meter is accepting the low input signal for the 100-ohm RTD.
- 8. The meter displays the message ( IDD H ·). Apply 320.12 ohm and press Enter. The display flashes for a moment while the meter is accepting the high input signal for the 100-ohm RTD.
- 9. At the end of the calibration process the meter should read 1148.0F with the 320.12 ohm input applied.
- 10. This completes the calibration of all the RTD ranges.

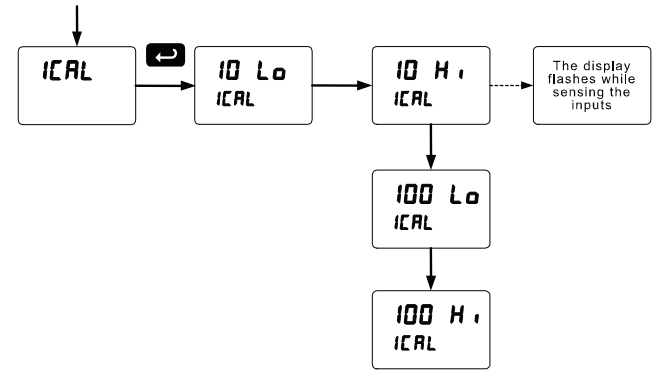

#### Model PD7000 Temperature Input Meter Meter Copy Function (CoPy)

The *Copy* function is used to copy (or clone) all the settings from one meter to other meters requiring exactly the same setup and programming (*i.e.* type of input, decimal point, filter, bypass, etc.).

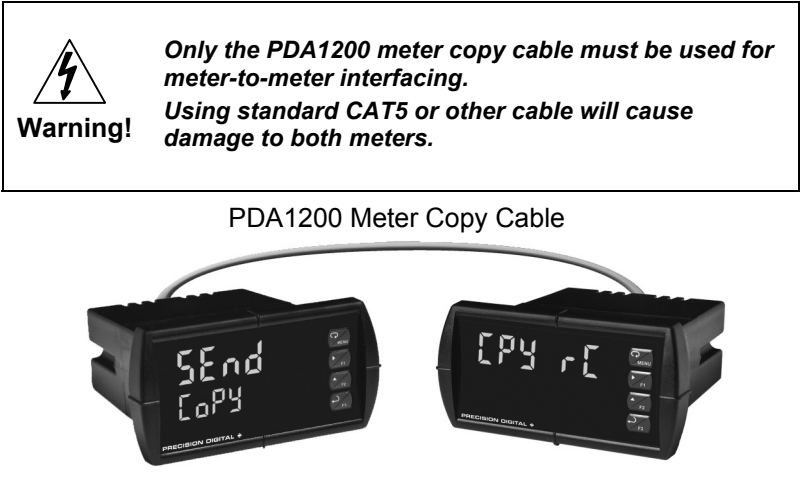

Figure 23. Meter Copy Connection

#### **Copy Function Requirements**

To successfully copy settings from one meter to another, both meters must have:

- 1. Same software version
- 2. Same baud rate setting

See Determining Software Version, page 81 for instructions.

#### Meter Copy or Cloning Instructions

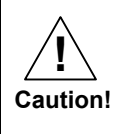

Do not connect the two meters to the same signal source while cloning. Internal calibration may be affected.

1. Connect two meters using a PDA1200 meter copy cable.

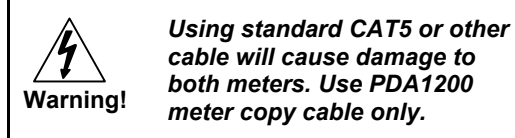

2. Do not connect the two meters to the same signal source.

- 3. Power up both meters. Leave Clone meter in Run Mode.
- 4. Enter the *Advanced Features* menu of the Master meter; see *Advanced Features Menu* on page 63.
- 5. Scroll to the *Copy* function using the Up arrow button then press Enter.
- The meter displays the message 5End. Press Enter, the display flashes while sending data. The message donE is displayed when copying is completed.

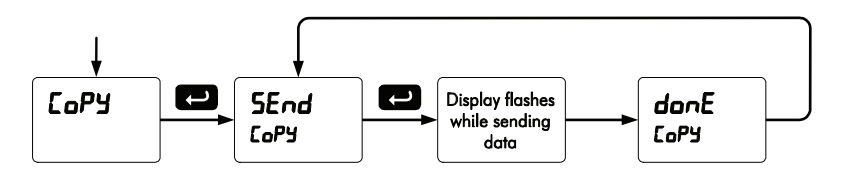

- 7. The Clone meter displays the message LPY r while being programmed then the message don when copying is completed. The meter initializes and returns to Run Mode using the same settings as the Master.
- 8. If meter to be cloned does not respond to the data being sent, refer to *Copy Function Requirements* on page 77.

## Model PD7000 Temperature Input Meter

## METER OPERATION

The meter is capable of accepting a variety of thermocouples and RTDs.

The dual-line display can be customized by the user to operate in such a way as to satisfy a specific application. Typically the Upper display is used for the process variable; while the Lower display is used engineering units, custom legend, or set point indication.

Additionally the meter can be set up to display the thermocouple or RTD input on the Upper display and the Modbus input on the Lower display. The relays and analog output can be programmed to operate from the Modbus PV input.

## Front Panel Buttons Operation

| Button<br>Symbol | Description                                                                                    |
|------------------|------------------------------------------------------------------------------------------------|
|                  | Press to enter or exit Programming Mode, view settings, or exit max/min readings               |
| F1               | Press to reset max readings or other parameter/function assigned through the User menu         |
| F2               | Press to display max/min readings or other parameter/function assigned through the User menu   |
| F3               | Press to acknowledge relays or other parameters/function assigned through the <i>User</i> menu |

# **Function Keys Operation**

During operation, the programmable function keys operate according to the way they have been programmed in the *Advanced Features – User* menu.

The table above shows the factory default settings for F1, F2, and F3.

## Model PD7000 Temperature Input Meter

# F4 Operation

A digital input, F4, is standard on the meter. This digital input is programmed identically to function keys F1, F2, and F3. The input is triggered with a contact closure to COM, or with an active low signal. During operation, F4 operates according to the way it has been programmed in the *Advanced Features – User* menu.

# Maximum/Minimum Readings

The max & min readings (peak & valley) reached by the process can be displayed either continuously or momentary:

- 1. Display briefly by assigning to the F1-F3 function keys or to the digital inputs in the *User* menu.
- 2. Display continuously by assigning either display to max/min through the *Display* menu.

Any of the F1-F3 function keys (buttons) and the digital inputs can be programmed to reset the max & min readings. The meters are set at the factory to display the max reading by pressing the Up arrow/F2 button and to use the Right arrow/F1 button to access the *Reset* menu.

## To display max reading using function key with factory defaults:

- 1. Press Up arrow/F2 button to display maximum reading since the last reset/power-up.
- 2. To reset max/min press Right arrow/F1 button to access the Reset menu. The max & min displays are reset to actual values.
- 3. Press Menu to exit max/min display reading.

## To display max/min readings continuously:

Assign either display to Max (d  $H_1$ ), Min (d  $L_2$ ), or toggle between Max and Min (d  $H_L$ ) every 10 seconds.

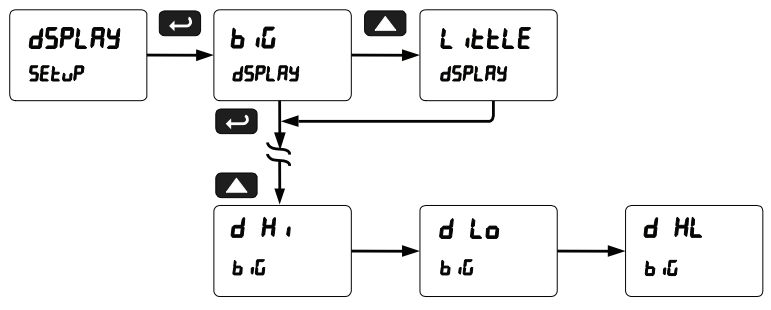

## TROUBLESHOOTING

The rugged design and the user-friendly interface of the meter should make it unusual for the installer or operator to refer to this section of the manual. However, due to the many features and functions of the meter, it's possible that the setup of the meter does not agree with what an operator expects to see.

If the meter is not working as expected, refer to the *Diagnostics* menu and recommendations below.

# Diagnostics Menu (d ,RG)

The *Diagnostics* menu is located in the *Advanced Features* menu, to access *Diagnostics* menu see *Advanced Features Menu*, page 63.

It provides an easy way to view the programmed parameter settings for troubleshooting purposes. Press the Enter button to view the settings and the Menu button to exit at any time.

For a description of the diagnostic messages, *see Advanced Features Menu &* Display Messages, page 64.

## **Determining Software Version**

To determine the software version of a meter:

- 1. Go to the *Diagnostics* menu ( $d R_{L}$ ) and press Enter button.
- 2. Press Up arrow button and scroll to Information menu ( InFa).
- Press Enter to access the software number (5FL) and version (UEr) information. Write down the information as it is displayed. Continue pressing Enter until all the information is displayed.
- 4. The meter returns to Run Mode after displaying all the settings.

## **Reset Meter to Factory Defaults**

When the parameters have been changed in a way that is difficult to determine what's happening, it might be better to start the setup process from the factory defaults.

## Instructions to load factory defaults:

- 1. Enter the *Advanced Features* menu. See *Advanced Features Menu*, page 63.
- 2. Press Up arrow to go to Diagnostics menu
- Press and hold Right arrow for three seconds, press Enter when display flashes rESEL. Note: If Enter is not pressed within three seconds, the display returns to the *Diagnostics* menu.
- 4. The meter goes through an initialization sequence (similar as on power-up), and loads the factory default settings.

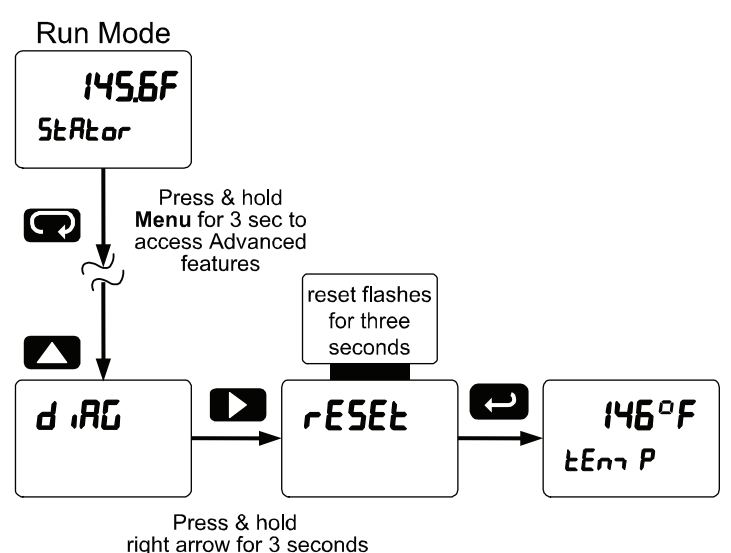

to reset meter

#### Factory Defaults & User Settings

The following table shows the factory setting for most of the programmable parameters on the meter. Next to the factory setting, the user may record the new setting for the particular application.

| Model: S/N:         |             | Date:           |              |
|---------------------|-------------|-----------------|--------------|
| Parameter           | Display     | Default Setting | User Setting |
| Input type          | InPut       | Type J TC       |              |
| Temp scale          | For [       | °F              |              |
| Adjust              | RdJuSt      | 0.0             |              |
| RTD total           | rtdtot      | 1               |              |
| Filter              | F iLEEr     | 70              |              |
| Bypass              | 63PR55      | 0.2             |              |
| Round               | round       | 1               |              |
| Decimal point       | dddd°F      | No decimal      |              |
| Upper display       | <u>៦</u> ល៍ | PV: Temperature |              |
| Lower display       | L ÆELE      | Eng units: Temp |              |
| Display intensity   | d- Inይሄ     | 8               |              |
| Relay 1 action      | Rct 1       | Automatic       |              |
| Relay 1 set point   | 5EE 1       | 100             |              |
| Relay 1 reset point | r56 1       | 50              |              |
| Relay 2 action      | Rct 2       | Automatic       |              |
| Relay 2 set point   | 5EE 2       | 200             |              |
| Relay 2 reset point | r5t 2       | 150             |              |
| Relay 3 action      | Rct 3       | Automatic       |              |
| Relay 3 set point   | 5EŁ 3       | 300             |              |
| Relay 3 reset point | r5t 3       | 250             |              |
| Relay 4 action      | Ясь ч       | Automatic       |              |
| Relay 4 set point   | SEŁ 4       | 400             |              |

| Model PD7000 Temperature Input Meter Instruction Manua |          |                  |              |  |
|--------------------------------------------------------|----------|------------------|--------------|--|
| Parameter                                              | Display  | Default Setting  | User Setting |  |
| Relay 4 reset point                                    | r58 4    | 350              |              |  |
| Fail-safe relay 1                                      | FLS I    | Off              |              |  |
| Fail-safe relay 2                                      | FLS 2    | Off              |              |  |
| Fail-safe relay 3                                      | FLS 3    | Off              |              |  |
| Fail-safe relay 4                                      | FLS 4    | Off              |              |  |
| On delay relay 1                                       | On I     | 0.0 sec          |              |  |
| Off delay relay 1                                      | OFF I    | 0.0 sec          |              |  |
| On delay relay 2                                       | 0n 2     | 0.0 sec          |              |  |
| Off delay relay 2                                      | OFF 2    | 0.0 sec          |              |  |
| On delay relay 3                                       | 0n 3     | 0.0 sec          |              |  |
| Off delay relay 3                                      | OFF 3    | 0.0 sec          |              |  |
| On delay relay 4                                       | On Y     | 0.0 sec          |              |  |
| Off delay relay 4                                      | OFF 4    | 0.0 sec          |              |  |
| Input break relay 1                                    | ιűnorE   | Ignore           |              |  |
| Input break relay 2                                    | ιűnorE   | Ignore           |              |  |
| Input break relay 3                                    | ιűnorE   | Ignore           |              |  |
| Input break relay 4                                    | ιűnorE   | Ignore           |              |  |
| Display 1 analog out                                   | d 15 1   | 0.0              |              |  |
| Output 1 value                                         | Dut I    | 4.000 mA         |              |  |
| Display 2 analog out                                   | d (S 2   | 2000.0           |              |  |
| Output 2 value                                         | 0ut 2    | 20.000 mA        |              |  |
| Source analog output                                   | SourcE   | Process Variable |              |  |
| Overrange output                                       | 0-r8n6   | 21.000 mA        |              |  |
| Underrange output                                      | ม-คลิกบ์ | 3.000 mA         |              |  |
| Input break output                                     | ъгЕЯН    | 1.000 mA         |              |  |
| Maximum output                                         | лл 8X    | 23.000 mA        |              |  |

| Model PD7000 Temperature Input Meter Instruction Manual |          |                            | uction Manual |
|---------------------------------------------------------|----------|----------------------------|---------------|
| Parameter                                               | Display  | Default Setting            | User Setting  |
| Minimum output                                          | חו רח    | 1.000 mA                   |               |
| Slave ID                                                | SLAU 18  | 247                        |               |
| Baud rate                                               | bRud     | 9600                       |               |
| Transmit delay                                          | tr dLY   | 10 ms                      |               |
| Parity                                                  | PRr ity  | Even                       |               |
| Byte-to-byte timeout                                    | <u> </u> | 010 (0.1 sec)              |               |
| F1 function key                                         | F I      | Reset max & min            |               |
| F2 function key                                         | F2       | Upper display: Max<br>(Hi) |               |
| F3 function key                                         | F3       | Acknowledge relays         |               |
| F4 function                                             | F۲       | Acknowledge relays         |               |
| Digital input 1                                         | d        | Menu                       |               |
| Digital input 2                                         | 915      | Right arrow                |               |
| Digital input 3                                         | E i b    | Up arrow                   |               |
| Digital input 4                                         | d   Y    | Enter                      |               |
| Digital output 1                                        | 40 I     | Alarm 1                    |               |
| Digital output 2                                        | 5 Ob     | Alarm 2                    |               |
| Digital output 3                                        | d0 3     | Alarm 3                    |               |
| Digital output 4                                        | d0 4     | Alarm 4                    |               |
| Password 1                                              | PRSS I   | 000000 (unlocked)          |               |
| Password 2                                              | PR55 2   | 000000 (unlocked)          |               |
| Password 3                                              | PRSS 3   | 000000 (unlocked)          |               |

## Troubleshooting Tips

| Symptom                                                                | Check/Action                                                                                                    |  |
|------------------------------------------------------------------------|----------------------------------------------------------------------------------------------------|--|
| No display at all                                                      | Check power at power connector                                                                                     |  |
| Not able to change setup or                                            | Meter is password-protected, enter                                                                                 |  |
| programming, Locd is displayed                                         | correct six-digit password to unlock                                                                               |  |
| Meter displays error message<br>during calibration (Error)             | Check:<br>1. Signal connections<br>2. Type and range selector switches<br>3. Input selected in <i>Setup</i> menu   |  |
| Meter displays<br>1. 99999<br>29999                                    | <ol> <li>Check:</li> <li>Input selected in Setup menu</li> <li>Corresponding signal at Signal connector</li> </ol> |  |
| Display is unstable                                                    | Check:<br>1. Input signal stability and value<br>2. Filter and bypass values (increase)                            |  |
| Display response is too slow                                           | Check filter and bypass values                                                                                     |  |
| Display reading is not accurate                                        | Check:<br>1. TC wire type<br>2. Input selection in <i>Setup</i> menu                                               |  |
| Display does not respond to input changes, reading a fixed number      | Check:<br>1. Display assignment, it might be<br>displaying max, min, or set point.                                 |  |
| Display alternates between<br>1. H, and a number<br>2. Lo and a number | Press Menu to exit max/min display readings.                                                                       |  |
| Relay operation is reversed                                            | Check:<br>1. Fail-safe in Setup menu<br>2. Wiring of relay contacts                                                |  |
| Relay and status LED do not respond to signal                          | Check:<br>1. Relay action in <i>Setup</i> menu<br>2. Set and reset points                                          |  |
| Flashing relay status LEDs                                             | Relays in manual control mode or relay interlock switches opened.                                                  |  |
| Meter not communicating with application programs                      | Check:<br>1. Serial adapter and cable<br>2. Serial settings<br>3. Meter address and baud rate                      |  |
| If the display locks up or the meter does not respond at all           | Cycle the power to reboot the microprocessor.                                                                      |  |
| Other symptoms not described above                                     | Call Technical Support for assistance.                                                                             |  |

Note: Certain sequences of events can cause unexpected results. To solve these issues, it is best to start fresh from factory defaults and map changes ahead of time, rather than at random.

Model PD7000 Temperature Input Meter Instruction Manual

# Alphabetical List of Display Functions & Messages

| Display          | Parameter            | Action/Setting                                                                         |
|------------------|----------------------|----------------------------------------------------------------------------------------|
| 100n-U           | 100 mV               | Apply 100.000 mV input                                                                 |
| א רח א           | 4 mA output          | Enter mA output value read by milliamp meter with at least 0.001 mA resolution         |
| 20 nn R          | 20 mA output         | Enter mA output value read by milliamp meter with at least 0.001 mA resolution         |
| 99999<br>- 9999  | Flashing<br>display  | Overrange condition<br>Underrange condition                                            |
| 8385             | A385                 | Set meter for 0.00385 curve                                                            |
| 8392             | A392                 | Set meter for 0.00392 curve                                                            |
| Rct I            | Action 1             | Set relay 1 action                                                                     |
| RdJuSt           | Adjust               | Set adjust value to offset temp reading                                                |
| RLEErn           | Alternate            | Set relay for alternation control                                                      |
| 8-0-80           | Auto-manual          | Set relay for automatic & manual reset                                                 |
| Rout             | Analog output        | Enter the Analog output scaling menu                                                   |
| Ruto             | Automatic            | Set relay for automatic reset                                                          |
| Ruto             | Auto Control         | Press Enter to set meter for auto operation                                            |
| bRud             | Baud rate            | Select baud rate                                                                       |
| ь <sub>(</sub> ն | Upper display        | Press Enter to assign the Upper display<br>parameter (default: PV - temperature)       |
| ь-ЕЯН            | Loop Break           | Set relay condition if loop break detected                                             |
| 63PRSS           | Bypass               | Set filter bypass value                                                                |
| [Яс њ            | Calibrate            | Calibrate 4-20 mA output (internal<br>reference source used for scaling the<br>output) |
| Contrl           | Control              | Enter Control menu                                                                     |
| CoPY             | Сору                 | Enter copy function                                                                    |
| d- Inty          | Display<br>intensity | Set display intensity level from 1 to 8                                                |
| dEc Pt           | Decimal point        | Set decimal point<br>dddd, dddd.d, dddd°F, dddd.dF                                     |

| Model PD70 | 000 Temperature           | Input Meter                                     | Instruction Manual                        |
|------------|---------------------------|-------------------------------------------------|-------------------------------------------|
| dıS l      | Display 1                 | Program display 1 v                             | alue                                      |
| d 15 2     | Display 2                 | Program display 2 v                             | alue                                      |
| 9EF BA     | Delay                     | Enter relay Time De                             | <i>lay</i> menu                           |
| d          | Digital input 1           | Assign digital input 1 modules are connect      | - 8, if expansion<br>cted                 |
| d ,80      | Diagnostics               | Display parameter s                             | ettings                                   |
| dLሃ /      | Delay 1                   | Enter relay 1 time de                           | elay setup                                |
| 9FA 5      | Delay 2                   | Enter relays 2-8 time                           | e delay setup                             |
| d0 I       | Digital output 1          | Assign digital output modules are connec        | 1- 8, if expansion<br>ted                 |
| donE       | Done                      | Copy function comp                              | eted                                      |
| dSPLRY     | Display                   | Enter the Display me                            | enu                                       |
| FR iLSF    | Fail-safe                 | Enter Fail-safe ment                            | l                                         |
| F I        | F1 function key           | Assign F1 function k                            | ey                                        |
| F2         | F2 function key           | Assign F2 function k                            | ey                                        |
| FB         | F3 function key           | Assign F3 function k                            | ey                                        |
| F۲         | F4 function               | Assign F4 function (                            | digital input)                            |
| F or E     | F or C                    | Press Enter to selec                            | t degrees F or C                          |
| F iLEEr    | Filter                    | Set noise filter value                          |                                           |
| FLS I      | Fail-safe 1               | Set relay 1 fail-safe                           | operation                                 |
| FLS 2      | Fail-safe 2               | Set relays 2-8 fail-sa                          | ife operation                             |
| ICAL       | Internal temp calibration | Enter internal tempe<br>for factory calibration | rature calibration (used<br>n only)       |
| iGnorE     | Ignore                    | Ignore input break co<br>(Processed as an up    | ondition<br>oscale condition)             |
| InFo       | Information               | Display software and                            | d S/N information                         |
| InPut      | Input                     | Enter Input selection                           | menu                                      |
| LAFEH      | Latching                  | Set relay for latching                          | operation                                 |
| LEd E      | LED test                  | Test all LEDs                                   |                                           |
| LiELE      | Lower display             | Press Enter to assig parameter (default:        | n the Lower display<br>engineering units) |
| Locd       | Locked                    | Enter password to u                             | nlock meter                               |

| Model PD70 | 00 Temperature             | Input Meter Instruction Man                                                                   | ual      |
|------------|----------------------------|-----------------------------------------------------------------------------------------------|----------|
| LE-ELr     | Latching-<br>cleared       | Set relay for latching operation with manu-<br>reset only after alarm condition has cleare    | al<br>ed |
| הח 8ה      | Manual Control             | Press Enter to manually control relays or<br>analog output operation                          |          |
| nn RH      | Maximum                    | Program maximum mA output allowed                                                             |          |
| חו רח      | Minimum                    | Program minimum mA output allowed                                                             |          |
| nn rEF     | Measured temp<br>reference | Enter the measured reference temperature in degrees Celsius (e.g. 25.0)                       | е        |
| OFF        | Off                        | Relay goes to non-alarm condition when<br>input break is detected                             |          |
| OFF        | Off                        | Disable relay and front panel status LED (Select Off to enable Interlock feature)             |          |
| OFF I      | Off 1                      | Set relay 1 Off time delay                                                                    |          |
| 0nnU       | 0 mV                       | Apply 0.000 mV input Internal Calibration                                                     |          |
| on         | On                         | Enable fail-safe operation                                                                    |          |
| On         | On                         | Relay goes to alarm condition when input break is detected                                    |          |
| On I       | On 1                       | Set relay 1 On time delay                                                                     |          |
| OPEn       | Open                       | Open sensor indication                                                                        |          |
| 0-r8n6     | Overrange                  | Program mA output for display overrange                                                       |          |
| Out I      | Output 1                   | Program output 1 value (e.g. 4.000 mA)                                                        |          |
| 0ut 2      | Output 2                   | Program output 2 value (e.g. 20.000 mA)                                                       |          |
| PRr 169    | Parity                     | Select parity<br>Even, Odd, or None with 1 or 2 stop bits                                     |          |
| PRSS       | Password                   | Enter the Password menu                                                                       |          |
| PRSS 1-3   | Password 1-3               | Set or enter Password 1 -3                                                                    |          |
| rELRY      | Relay                      | Enter the <i>Relay</i> menu                                                                   |          |
| rESEE      | Reset                      | Press Enter to access the Reset menu                                                          |          |
| rLy I      | Relay 1                    | Relay 1 setup                                                                                 |          |
| rL7 2      | Relay 2                    | Relays 2-8 setup<br>Note: Relays 5-8 are shown only if<br>expansion relay module is installed |          |
| round      | Round                      | Set the rounding value for display variable                                                   | s        |

#### Model PD7000 Temperature Input Meter

Instruction Manual

| r56 1    | Reset 1        | Program reset point 1                                                         |
|----------|----------------|-------------------------------------------------------------------------------|
| rSt Ki   | Reset high     | Press Enter to reset max display                                              |
| rSt Lo   | Reset low      | Press Enter to reset min display                                              |
| rSE HL   | Reset hi/low   | Press Enter to reset max & min displays                                       |
| r£d      | RTD            | Set meter for RTD input<br>100Pt, 1000Pt, 10Cu, 120Ni                         |
| rtdtot   | RTD Total      | Set the number of RTDs connected in<br>parallel to obtain average temperature |
| SRnnPL   | Sampling       | Set relay for sampling operation                                              |
| SELEct   | Select         | Enter the Select menu                                                         |
| SEnd     | Send           | Send meter settings to another meter                                          |
| SEr iRL  | Serial         | Set serial communication parameters                                           |
| SEE 1    | Set 1          | Program set point 1                                                           |
| SEŁuP    | Setup          | Enter <i>Setup</i> menu                                                       |
| SLAUE 19 | Slave ID       | Set slave ID or meter address                                                 |
| SourcE   | Source         | Select source for the 4-20 mA output                                          |
| Εc       | ТС             | Set meter for thermocouple input<br>J, K, T, E, R, S, B, N, C                 |
| t cRL    | T Cal          | Enter temperature calibration menu                                            |
| t Lo     | T Low          | Apply the low temperature input (e.g. 32°F)                                   |
| ΕH,      | T High         | Apply the high temperature input (e.g. 1000°F)                                |
| եր ժեց   | Transmit delay | Set transmit delay for serial communication                                   |
| £-63F    | Time byte      | Set byte-to-byte timeout                                                      |
| un 185   | Units          | Select the display units/tags                                                 |
| unloc    | Unlocked       | Program password to lock meter                                                |
| ม-กติกม์ | Underrange     | Program mA output for display underrange                                      |
| uSEr     | User I/O       | Assign function keys and digital I/O                                          |

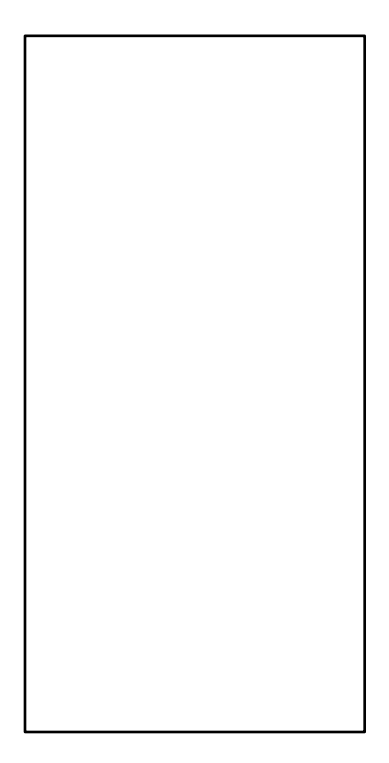

#### Figure 24: 1/8 DIN Panel Cutout Template

Intentionally Left Blank

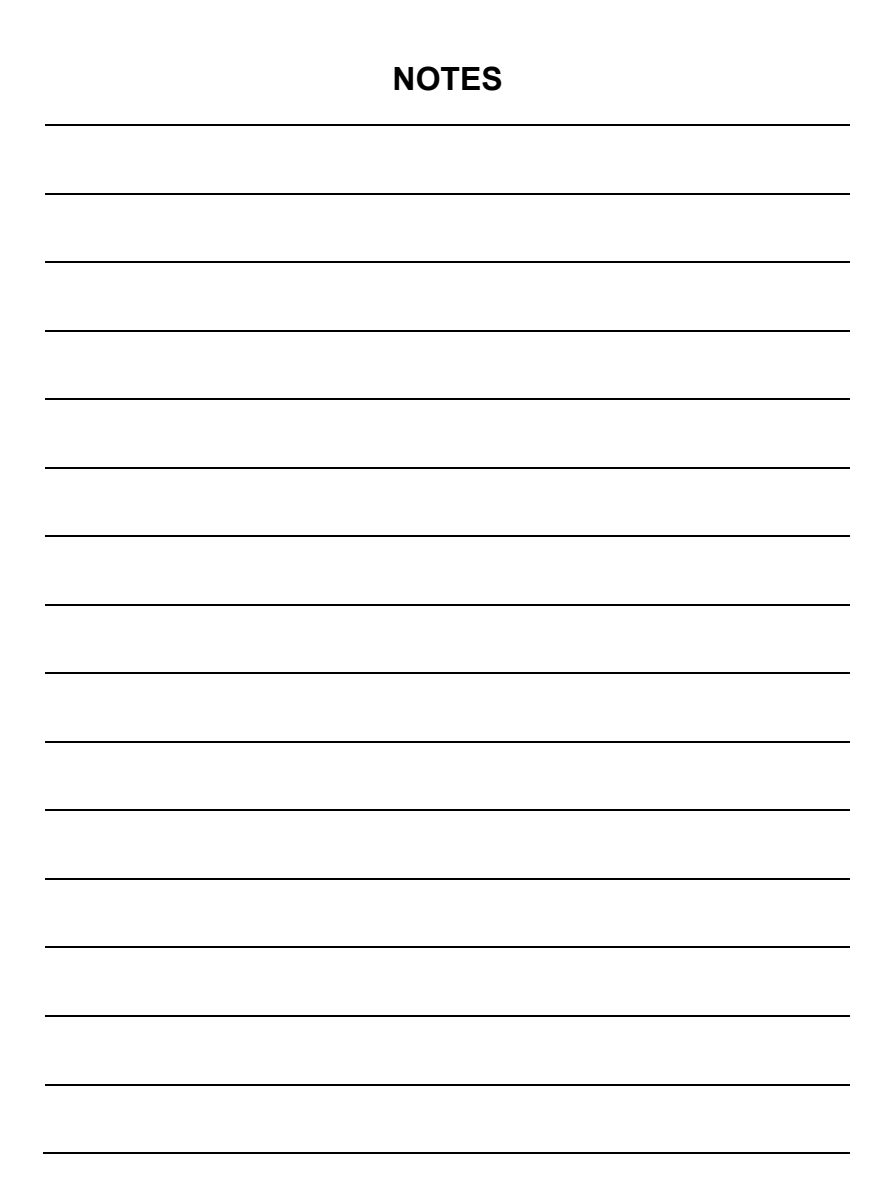

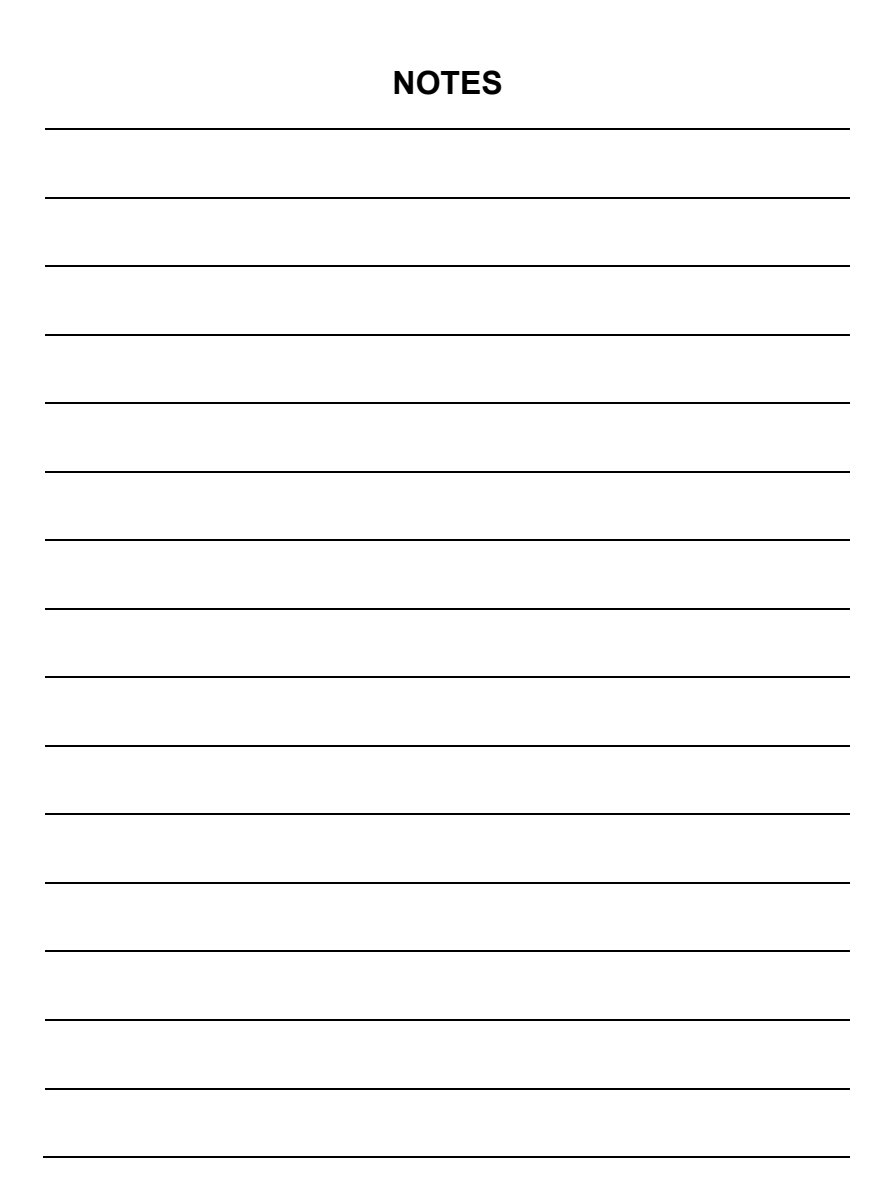

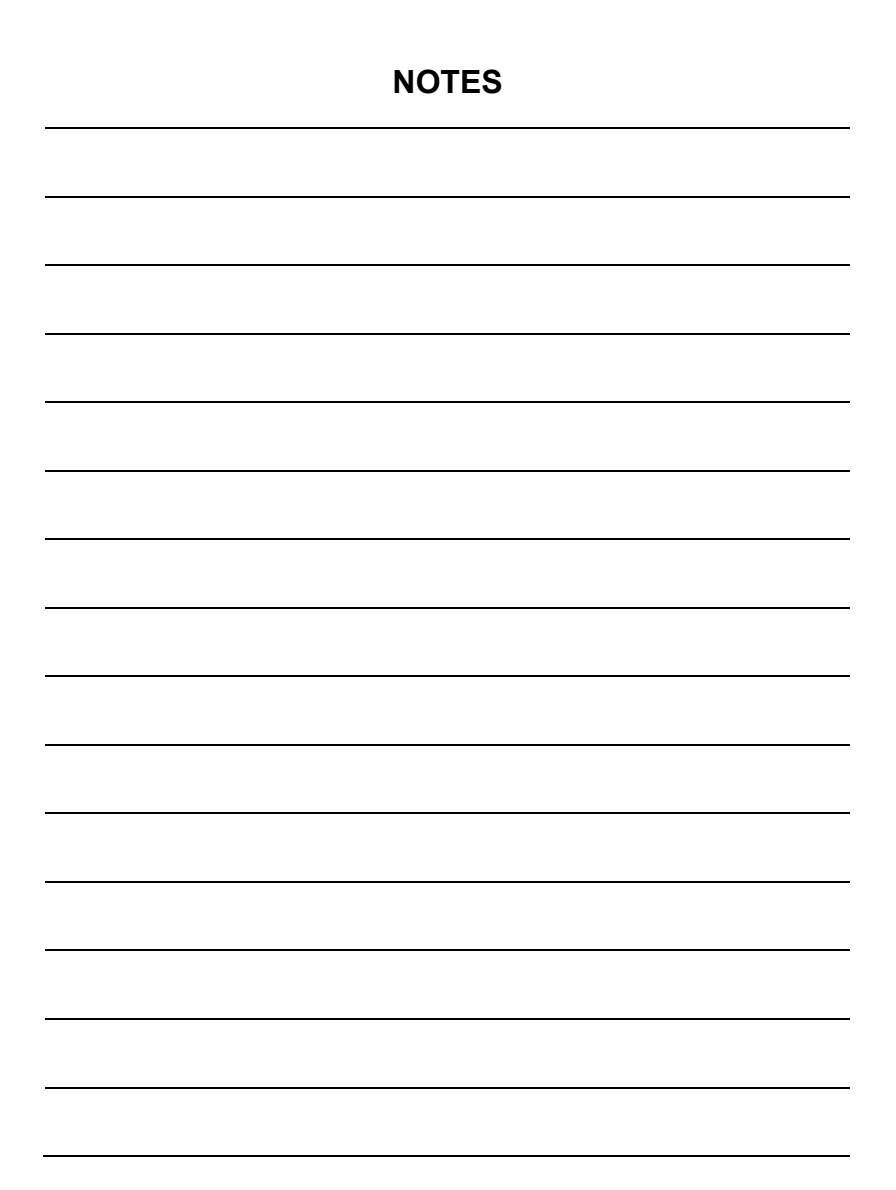

# How to Contact Precision Digital

- For Technical Support please
   Call: (800) 610-5239 or (508) 655-7300
   Fax: (508) 655-8990
   Email: support@predig.com
- For Sales Support or to place an order please contact your local distributor or Call: (800) 343-1001 or (508) 655-7300
   Fax: (508) 655-8990
   Email: sales@predig.com
- For the latest version of this manual please visit www.predig.com

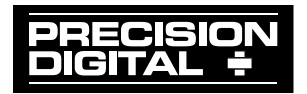